Released: October 2013 Modified:

## Retrieving bathymetry data of the Oceans and its processing for iRIC calculation

Takaaki ABE Division of River Engineering Research, CERI Training Course for iRIC Sep.19(Thu) Nays2D Flood

## GEBCO Top

| General Bathymetric Charl              | t of the Oceans                                                                                                    |
|----------------------------------------|----------------------------------------------------------------------------------------------------|
| 2.6                                    | About us Data and products Training Regional mapping General interest Links                                                                                                    |
| Quick links                            | The General Bathymetric Chart of the Oceans (GEBCO) aims to provide the most authoritative,                                                                                                    |
| Gridded bathymetry data                | available bathymetry data sets for the world's oceans.                                                                                                    |
| GEBCO Digital Atlas                    |                                                                                                    |
| IHO-IOC GEBCO Cook Book                |                                                                                                    |
| Contact us                             | Click the link to bathymetry data                                                                                                    |
| Training                               | And the second of the second of the second o |
| News and events                        |                                                                                                    |
| GEBCO Science Day                      |                                                                                                    |
| Committees and groups                  | General Bathymetric Chart of the Oceans                                                                                                    |
| Meetings and minutes                   | The General Bathymetric Chart of the Oceans (GEBCO) consists of an international group of expert                                                                                                    |
| Posters and brochures                  | work on the development of a range of bathymetric data sets and data products, including gridded                                                                                                    |
| Regional mapping projects              | bathymetric data sets, the GEBCO Digital Atlas, the GEBCO world map and the GEBCO Gazetteer o<br>Undersea Feature Names. [more]                                                                                                    |
| NEWI                                   | We are involved in training a new generation of scientists in ocean bathymetry through the Nippor                                                                                                    |
| Welcome to the newly-                  | Foundation/GEBCO Training Project. [more]                                                                                                    |
| appointed Guiding<br>Committee members | To get involved in GEBCO please <u>contact us</u> .                                                                                                    |
| IBCSO digital chart now<br>available   |                                                                                                    |
| Call for Papers GEBCO                  |                                                                                                    |

## Gridded bathymetry data top page

#### Gridded bathymetry data

GEBCO provides global bathymetry data sets for the world's oceans.

We make the following gridded bathymetry data sets available:

 The GEBCO\_08 Grid — a global 30 arc-second grid largely generated by combining quality-controlled ship depth soundings with interpolation between sounding points guided by satellite-derived gravity data. However, in areas where they improve on the existing grid, data sets generated by other methods have been included. Land data are largely

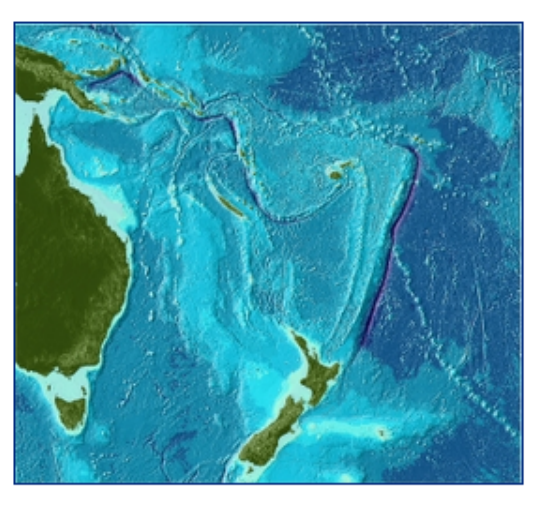

based on the Shuttle Radar Topography Mission (SRTM30) gridded digital elevation model. A 'source identifier', SID, grid is also available to download to accompany the GEBCO\_08 Grid. This shows which grid cells have been constrained by bathymetry data during the gridding process.

• The GEBCO One Minute Grid — a global one arc-minute grid

Released: 2003, updated: 2008 — largely based on the most recent set or partymetric contours contained within the GEBCO Digital Atlas.

On behalf of GEBCO, the GEBCO\_08 and GEBCO One Minute Grid are **available to <u>download</u>** f om the British Oceanographic Data Centre (BODC). Using this web application, you can select to download the **complete global grid files** or **data for a user-defined area** using an interactive map or by entering the geographic co-ordinates of your area of interest in a dialogue box.

#### Click the link to download page

## **BODC** top page

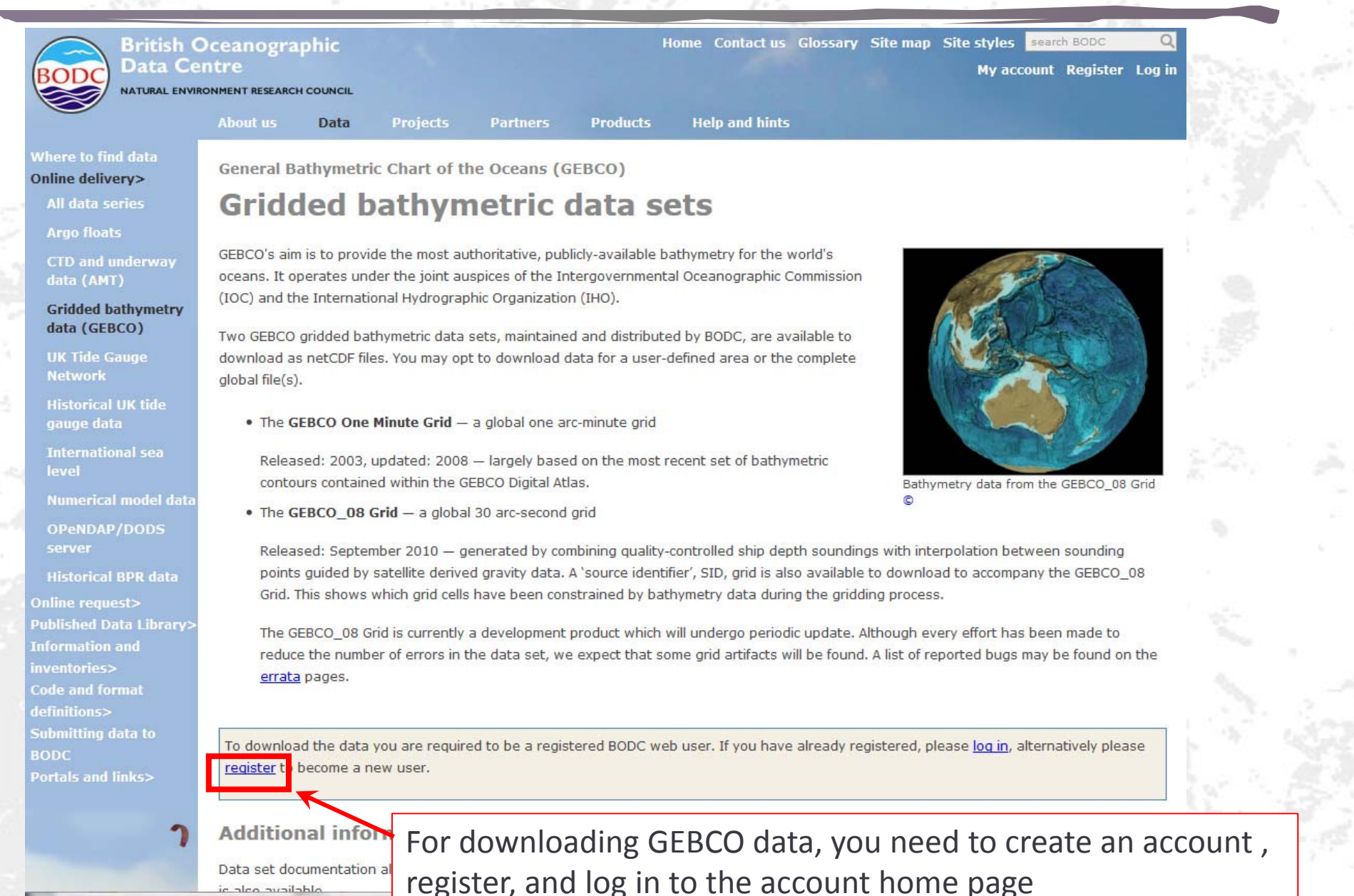

### Registration

My account

#### **User registration**

#### Why register?

Email address:

Confirm password:

Password:

Title:

First name:

Last name:

Organisation:

Address:

By providing us with a few simple details about yourself we can

- · Provide you with access to our inventories and data download areas
- Keep you informed of changes to this site and the data accessible through it
- · Get a better idea of who our customers are and what they want

If you consider yourself an academic user, please regis validate your academic status.

#### Fill in the forms and create your account

s to quickly

#### Your login details

You will use this information to login to areas of the BODC web site. The password may be between 8 and 20 characters in length. Capitalisation also matters for your password!

#### Your contact details

The 'Personal Details' provided will not be given to any third parties and will only be used to provide you with data and/or information and to generate the online licences for when you request data.

This information will also enable us to characterise the user profile of clients using BODC web services over the internet. This characterisation of the client base will allow us to direct future web-based developments and services to you, our users. It will also provide 'performance indicators' to support future funding of our web development.

### Link to bathymetry data

• The GEBCO One Minute Grid - a global one arc-minute grid

Released: 2003, updated: 2008 — largely based on the most recent set of bathymetric contours contained within the GEBCO Digital Atlas.

• The GEBCO\_08 Grid - a global 30 arc-second grid

Released: September 2010 — generated by combining quality-controlled ship depth soundings with interpolation between sounding points guided by satellite derived gravity data. A 'source identifier', SID, grid is also available to download to accompany the GEBCO\_08 Grid. This shows which grid cells have been constrained by bathymetry data during the gridding process.

The GEBCO\_08 Grid is currently a development product which will undergo periodic update. Although every effort has been made to reduce the number of errors in the data set, we expect that some grid artifacts will b After registering and log errata pages.

After registering and logging in, link button to download page appears

Users must familiarise themselves with the terms of use before accessing the GEBCO bathymetry data.

I have read and agree to the terms of use

Access the GEBCO gridded bathymetry data

#### Additional information

Data set documentation along with information on export formats, grid version numbering and bug alerts for each of GEBCO's gridded data sets is also available

- GEBCO 08 grid 30 arc-second resolution
- GEBCO one minute grid one arc-minute resolution

Free software is available for viewing and accessing data from the grids in ASCII as well as netCDF. Find out more about the GEBCO Grid display software

6

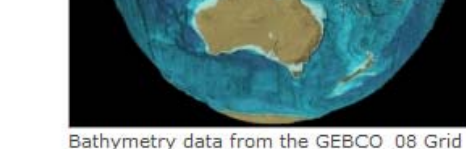

0

### GEBCO gridded bathymetry data sets

General Bathymetric Chart of the Oceans (GEBCO)

#### Gridded bathymetric data sets

Data are available for download from GEBCO's gridded bathymetric data sets in netCDF. You may opt to select and download data for a user-defined area using the <u>map or form</u> below or use the default global area to download the complete grid files.

To accompany the GEBCO\_08 grid, a 'source identifier' or SID grid is also available; this shows which grid cells are based on bathymetric soundings or depth values from a grid and which cells contain predicted depth values.

Please note that the bathymetric grids do not contain detailed information in shallow water areas.

#### **Interactive map**

Use the interactive map below to define the geographic area of the gridded data sets that you want to download. Alternatively, type the coordinates of the required area in the form below the map.

The default display is the GEBCO One Minute Grid. To view the GEBCO\_08 Grid (30 arc-second resolution) use the 'Toggle grid display' tab above the map display area.

The GEBCO\_08 Grid display includes the option to view the Source Identifier (SID) grid by toggling the 'Toggle SID grid display'. It shows those grid cells for which the data in the GEBCO\_08 Grid are based on bathymetric sounding or grid values. It is best viewed at a zoomed in level to appreciate the detail in the data set.

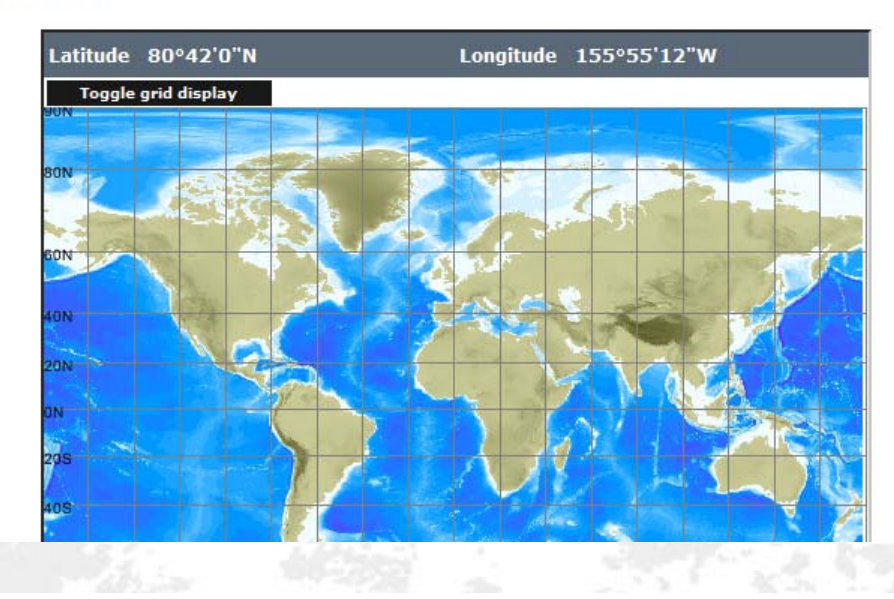

In the download page, you can select your region of interest in the interactive map like shown in this figure, however, several steps are needed for accessing GEBCO data.

# Downloading world ocean data

| 005       00       00       00       00       00       00       00       00       00       00       00       00       00       00       00       00       00       00       00       00       00       00       00       00       00       00       00       00       00       00       00       00       00       00       00       00       00       00       00       00       00       00       00       00       00       00       00       00       00       00       00       00       00       00       00       00       00       00       00       00       00       00       00       00       00       00       00       00       00       00       00       00       00       00       00       00       00       00       00       00       00       00       00       00       00       00       00       00       00       00       00       00       00       00       00       00       00       00       00       00       00       00       00       00       00       00       00       00       00       00       00 <t< th=""><th>Firstly, you must download the</th></t<>                                                                                                    | Firstly, you must download the                                                                             |
|----------------------------------------------------------------------------------------------------|----------------------------------------------------------------------------------------------------|
| Leave values and characters unchanged                                                                                                    | whole data, namely,                                                                                        |
| Northernmost 90 ° 0 N v                                                                                                    | GEBCO 08 grid (30 arc-second                                                                               |
| Westernmost<br>longitude ()<br>180 ° 0 ' W V Longitude ()<br>180 ° 0 ' E V                                                                                                    | interval).                                                                                                 |
| Southernmost<br>lat <u>i</u> tude Ø 90 ° 0 S 🗸 Reset to World                                                                                                    |                                                                                                    |
| Download data                                                                                                    |                                                                                                    |
| Grid selection                                                                                                    | aebco 08.zipを聞く                                                                                            |
| Use the tick boxes to select the dataset you wish to download for the geographic region defined above                                                                                                    |                                                                                                    |
| Depending on the grid resolution and the size of your area selection, data delivery may take several minutes. For t<br>different grid files need to be downloaded separately.                                                                                                    | his reason t                                                                                               |
| GEBCO_08 Grid (30 arc-second interval) ⑦       Image: Comparison of the second interval comparison of the second interval comparison of the second interval comparison of the second comparison of the second | ファイルの種類: Compressed (zipped) Folder (1.1 GB)<br>ファイルの場所: http://www.bodc.ac.uk<br>このファイルをどのように処理するか選んでください |
| Grid format selection                                                                                                    |                                                                                                    |
| The data file will be made available as a netCDF formatted data file consisting of a one-dimensional (1D) array of 2 integer values.<br><u>Free software</u> is available to download to view and access the data in ASCII or netCDF formats. Further information of the data set documentation.                                                                                                    | 2-byte signe<br>can be foun                                                                                |
| Download                                                                                                    |                                                                                                    |
| You must download the documentation first which includes the license and grid documentation                                                                                                    |                                                                                                    |
| Download Documentation Download Data                                                                                                    |                                                                                                    |
| Data delivery may take several minutes depending on the grid resolution and area selection, please be patient.                                                                                                    | 8                                                                                                    |

### Downloading free software

Use the tick boxes to select the dataset you wish to download for the geographic region defined above.

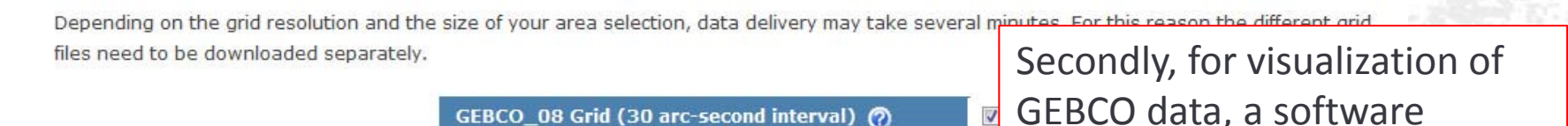

provided in the same page is

needed. Download link is just

above the "Download Data"

button.

GEBCO\_08 SID Grid (30 arc-second interval) 🧑

GEBCO One Minute Grid (1 arc-minute interval) 🕜

#### Grid format selection

The data file will be made available as a netCDF formatted data file consisting of a one-dimensional (1<del>1) array or 2-byte signed integer values.</del> Free software is available to download to view and access the data in ASCII or netCDF formats. Further information can be found in the data set

#### Download

You must download the documentation first which includes the license and grid documentation.

Download Documentation Download Data

Data delivery may take several minutes depending on the grid resolution and area selection, please be patient.

#### **Additional information**

Data set documentation along with information on export formats, grid version numbering and bug alerts for each of GEBCO's gridded data sets is also available

- <u>GEBCO 08 grid</u> 30 arc-second resolution
- <u>GEBCO one minute grid</u> one arc-minute resolution

#### BODC software products

#### **GEBCO** Grid display

The GEBCO grid display software allows you to view and access data from GEBCO's gridded bathymetric data sets

- . the GEBCO One Minute Grid a global one arc-minute grid
- the GEBCO\_08 Grid a global 30 arc-second grid

The software is available to download under licence and can be used with either or both gridded data sets. Please note that the software is designed for use with the complete, global data files. It will not work with subsets of the full global data sets.

It provides the means for displaying the data and accessing the data in netCDF and also in simple ASCII formats, including one suitable for conversion to a raster file which can be used with ESRI ArcGIS products.

The software has been developed by BODC to run on a PC running Microsoft Windows 95 or later. It is controlled by a series of drop-down menus and toolbar buttons. The current version is 2.13 and was released in April 2010.

Find out more about the GEBCO Grid display software and updates included in this release. 🖄 (27 KB)

#### Features of the GEBCO Grid display software

- · Display GEBCO's gridded bathymetric data sets on your PC screen, colour coded for depth/elevation.
- . Export data in simple ASCII formats including a format that can be converted to a raster file, which can be used with ESRI ArcGIS products.
- · Export data in netCDF.
- . Choice of five map projections for display Equidistant Cylindrical, Mercator, Miller Cylindrical, Lambert Cylindrical Equal-Area and Polar Stereographic.
- . Import your own file(s) of data points to display in the map area.
- · Select your geographic area of interest either by chart number, by latitude and longitude limits, or by an on-screen zoom box.
- · Zoom into and pan across your selected area.
- · Overlay a geographic grid for reference.

#### Reported bug on 31 July 2012

A bug has been reported in the GEBCO grid display software that affects the export of the GEBCO\_08 Grid and GEBCO\_08 SID and. In some limited cases when the selected geographic region for export is defined as a fraction of a whole degree, then the exported data value, teach grid point has been shifted (in longitude) by one grid cell, i.e. 30 arc-seconds, from its correct value.

We apologise for any inconvenience caused and are working to fix this bug. We will make a revised resion of the software available as soon as possible.

In the meantime, we recommend that users of the GEBCO grid display software select operaphic regions for export at whole degree intervals rather than as fractions of a degree.

Software download

KB)

To download this software you are required to have a BOAC web user account. If you have already registered and have an account, please follow the link below to download the software. Alternatively, resister to become a new user.

Download t e GEBCO Grid display software - the download consists of a compressed zip file containing the software, the user guide and help files (3090

Link to GEBCO Grid display software is at the bottom of the download page.

Viewing data from the GEBCO\_08 Grid S

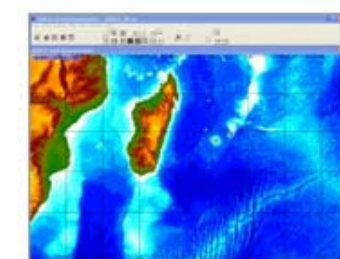

## Grid Viewer download

| () - N-5842_  | 1377927279934               | <b>-</b> 49       | RN-5842_1377927 | 279934の検索    | x<br>P |
|---------------|-----------------------------|-------------------|-----------------|--------------|--------|
| 整理 ▼ ライブラリに追  | 迦 ▼ 共有 ▼ 書き込む               | 新しいフォルダー          |                 | <b>≣ ▼ 1</b> | 0      |
| 🔶 お気に入り       | 名前                          | 更新日時              | 種類              | サイズ          |        |
| 📤 Google ドライブ | GEBCO.Dat                   | 2003/03/13 10:16  | DAT ファイル        | 5 KB         |        |
| 🦉 ダウンロード      | 🔁 gebco_08.pdf              | 2011/05/05 10:39  | Adobe Acrobat   | 263 KB       |        |
| ■ デスクトップ      | GEXPORT.txt                 | 2009/04/06 9:49   | TXT ファイル        | 4 KB         |        |
|               | 🔁 grid_view_software.pdf    | 2010/04/15 9:07   | Adobe Acrobat   | 70 KB        |        |
|               | 🔁 grid_view_software_dl.pdf | 2011/05/05 10:12  | Adobe Acrobat   | 70 KB        |        |
| E             | 🔁 gridone.pdf               | 2009/02/25 8:57   | Adobe Acrobat   | 791 KB       |        |
| 🍃 ライブラリ       | CE GridViewer.exe           | 2009/07/09 17:14  | アプリケーション        | 2,421 KB     |        |
| 📑 ドキュメント      | 🔁 help.pdf                  | 2010/04/15 8:55   | Adobe Acrobat   | 584 KB       |        |
| ■ ピクチャ        | 📝 IBCM.Dat                  | 2003/01/24 11:46  | DAT ファイル        | 1 KB         |        |
| ■ ビデオ         | 🔁 licence_for_the_use_of    | 2007/01/18 16:58  | Adobe Acrobat   | 88 KB        |        |
| → ミュージック      | 🔁 Manual.pdf                | 2011/05/05 10:45  | Adobe Acrobat   | 2,009 KB     |        |
| •             | 🚳 netcdf.dll                | 1998/09/23 16:05  | アプリケーショ         | 251 KB       |        |
| 2 + / Hu -1   | gebco_08.nc                 | 2010/10/25 14:43  | NC ファイル         | 1,822,501 KB |        |
|               |                             |                   |                 |              |        |
|               | Unzin the                   | downloaded        | oftware file a  | and put the  |        |
|               | gebco_08.                   | .nc file in the s | same director   | y after unzi | ippir  |

### Execute the viewer

|                                         |                                                    | All and and        | 1.1             |                                            |                                                                                                    |
|-----------------------------------------|----------------------------------------------------|--------------------|-----------------|--------------------------------------------|----------------------------------------------------------------------------------------------------|
| 🔊 – 🕌 🖡 RN-584                          | 42_1377927279934                                   | • 4 <sub>7</sub>   | RN-5842_1377923 | 7279934の検索                                 |                                                                                                    |
| 整理 ▼                                    | 共有 ▼ 書き込む 新しいフ;                                    | オルダー               |                 | ≡ • 🔳                                      | 0                                                                                                    |
| 👉 お気に入り                                 | 名前                                                 | 更新日時               | 種類              | サイズ                                        |                                                                                                    |
| 🙆 Google ドライフ                           | GEBCO.Dat                                          | 2003/03/13 10:16   | DAT ファイル        | 5 KB                                       |                                                                                                    |
| ▲ ダウンロード                                | 🔁 gebco_08.pdf                                     | 2011/05/05 10:39   | Adobe Acrobat   | 263 KB                                     |                                                                                                    |
| ■ デスクトップ                                | GEXPORT.txt                                        | 2009/04/06 9:49    | TXT ファイル        | 4 KB                                       | Execute the GridViewer.exe                                                                                                    |
| 19日 最近表示した場所                            | 🔁 grid_view_software.pdf                           | 2010/04/15 9:07    | Adobe Acrobat   | 70 KB                                      | Car Statut                                                                                                    |
| 100 C C C C C C C C C C C C C C C C C C | grid_view_software_dl.pdf                          | 2011/05/05 10:12   | Adobe Acrobat   | 70 KB                                      |                                                                                                    |
| ニョイブラリ                                  | Tigridone pdf                                      | 2000/02/25 8+57    | Adobe Acrobat   | 701 V -                                    | 1.1.1.1、人口、「「「「「」」、「「」」、「「」」                                                                                                    |
|                                         | CE GridViewer.exe                                  | 2009/07/09 17:14   | アプリケーション        | 2,421 KB                                   | The second second second second second second second second second second second second second second second s                                                                                                    |
|                                         | TRCM Dat                                           | 明: GEBCO Grid Dem  | onstrator       | 584 KB                                     |                                                                                                    |
|                                         | BCM.Dat     会社: British     見icence for th ファイル バー | Oceanographic Data | Centre T/V      | 88 KB                                      |                                                                                                    |
|                                         | Manual.pdf 作成日時: 20                                | 13/08/31 14:40     | robat           | 2.009 KB                                   | 1. 1. 1. 1. 1. 1. 1. 1. 1. 1. 1. 1. 1. 1                                                                                                    |
|                                         | netcdf.dll サイズ: 2.36                               | MB                 | -ショ             | 251 KB                                     | Contraction of the second second                                                                                                    |
|                                         | gebco_08.nc                                        | 2010/10/25 14:43   | NC ファイル         | 1,822,501 KB                               | A COLORADO AND A COLORADO AND A |
| GridViewer.                             | exe 更新日時: 2009/07/09 17:14                         | 作成日時: 2013/08      | /31 14:40       | GEBCO (                                    | Grid Demonstrator                                                                                                    |
| CL 9999-9                               | ∃y 94,X, 2,30 MB                                   |                    | 1. 27.1         | GEBCO                                      | Grid viewing and data access software.                                                                                                    |
|                                         |                                                    |                    |                 | This sof<br>gridded<br>file are d<br>GEBCO | ftware is provided to enable you to view and access GEBCO<br>bathymetry data. Software features not associated with the<br>lisabled. They require extra data files which are available on<br>Digital Atlas CDROM.                                                                                                    |
|                                         |                                                    |                    |                 | S.                                         | Continue                                                                                                    |
|                                         |                                                    |                    |                 | J                                          |                                                                                                    |

# Region settings

| Chart Name                | •                   | Projection<br>© Equidistant Cylindrical<br>© Mercator<br>© Polar Central Meridian 0 |                              | X |
|---------------------------|---------------------|-------------------------------------------------------------------------------------|------------------------------|---|
| 🕫 Use Zoom                | elect Area          | C Lambert Cylindrical Equal-Area<br>C Miller                                        | Input the region of interest |   |
| Exact Area                | thern most latitud  |                                                                                     | The second second            |   |
| Western most longitude    | E                   | Eastern most longitude                                                              |                              |   |
| 5                         | ithern most latitud |                                                                                     |                              |   |
| Clear Display Format :    |                     | Decimal Degrees                                                                     |                              |   |
| <u>O</u> k <u>C</u> ancel |                     |                                                                                     |                              |   |

## Aceh BODC data

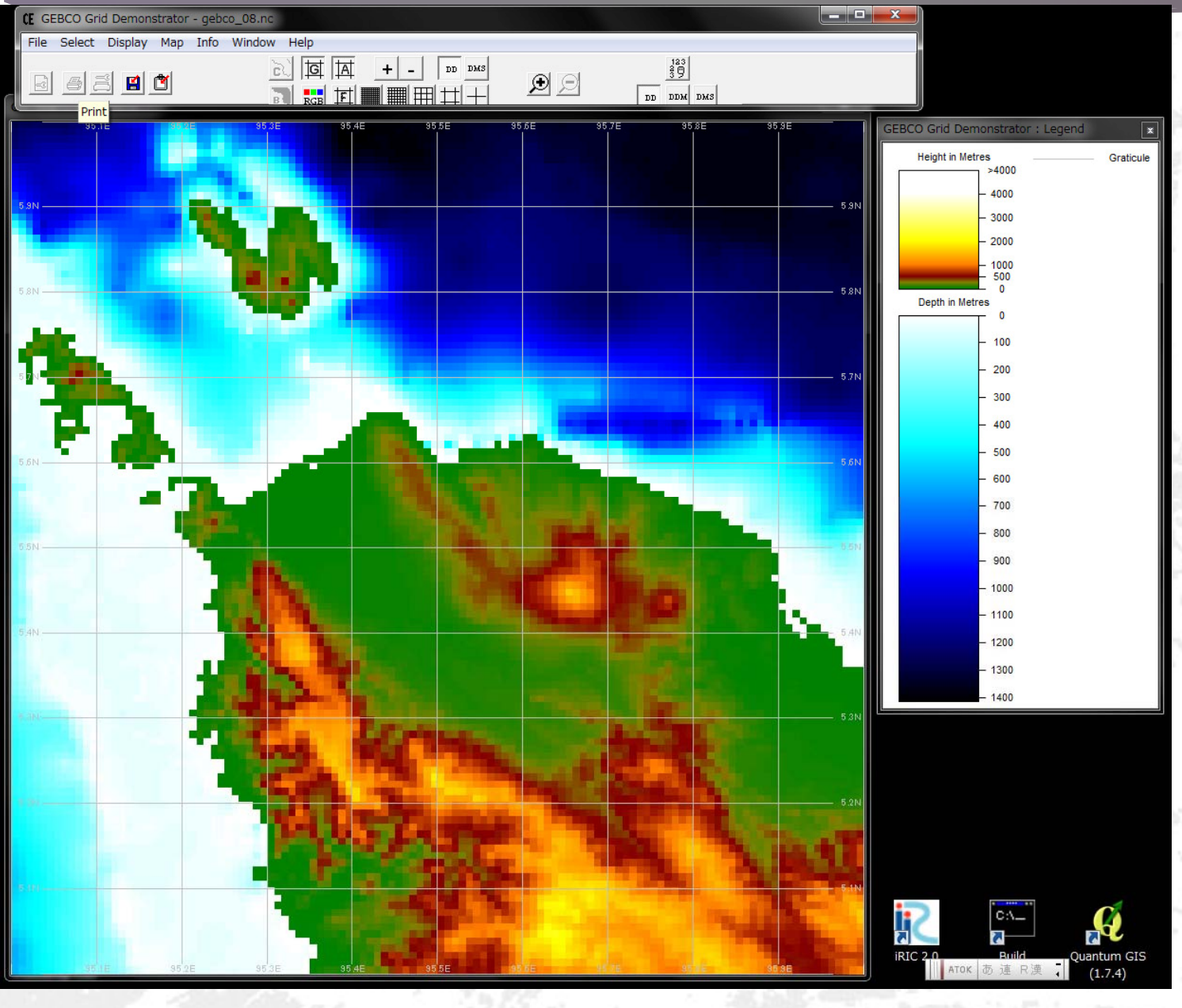

14

### Data export

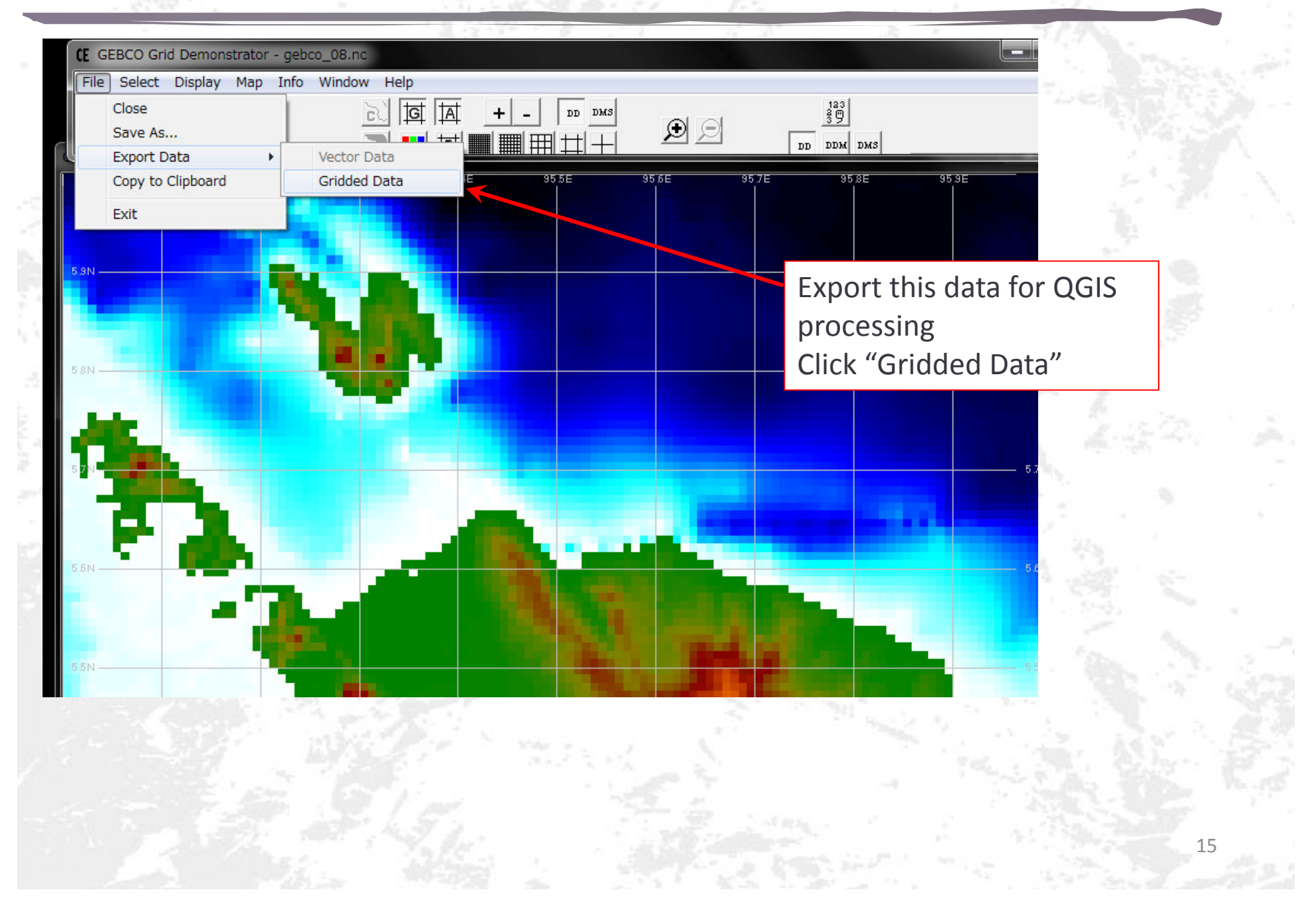

# Export options

| Format                                                                                                    | 保存する場所(I):                                                          | 🔒 gebcowork                          | <u>^</u>                          | •      |                               | 価格                                              |
|----------------------------------------------------------------------------------------------------|---------------------------------------------------------------------|--------------------------------------|-----------------------------------|--------|-------------------------------|-------------------------------------------------|
| <ul> <li>ASCII - Longitude Latitude Depth</li> <li>ASCII - Depth only</li> <li>ASCII - for conversion to ESRI raster format</li> <li>netCDF - GMT (2 byte Integers)</li> <li>Output Filename :</li> <li>C:\Users\ \Desktop\gebcowork\aceh asc</li> <li>Browse</li> </ul> | 最近表示した場所<br>デスクトップ<br>デスクトップ<br>ライブラリ<br>レピューター<br>ひピューター<br>ネットワーク | 注前<br>images   マアイル名(N): ファイルの種類(①): | III<br> aceh.asc <br> ASCI (*asc) |        | 更新口时<br>2013/08/31 15:11<br>▼ | /程規<br>ファイルフォ。<br>・<br>保存(S)<br>キャンセル<br>- 1400 |
| elect "ESRI raster format"                                                                                                    |                                                                     | Input na                             | me as "ace                        | h.asc" |                               |                                                 |

## tpo file preparation for ELIMO solver (optional)

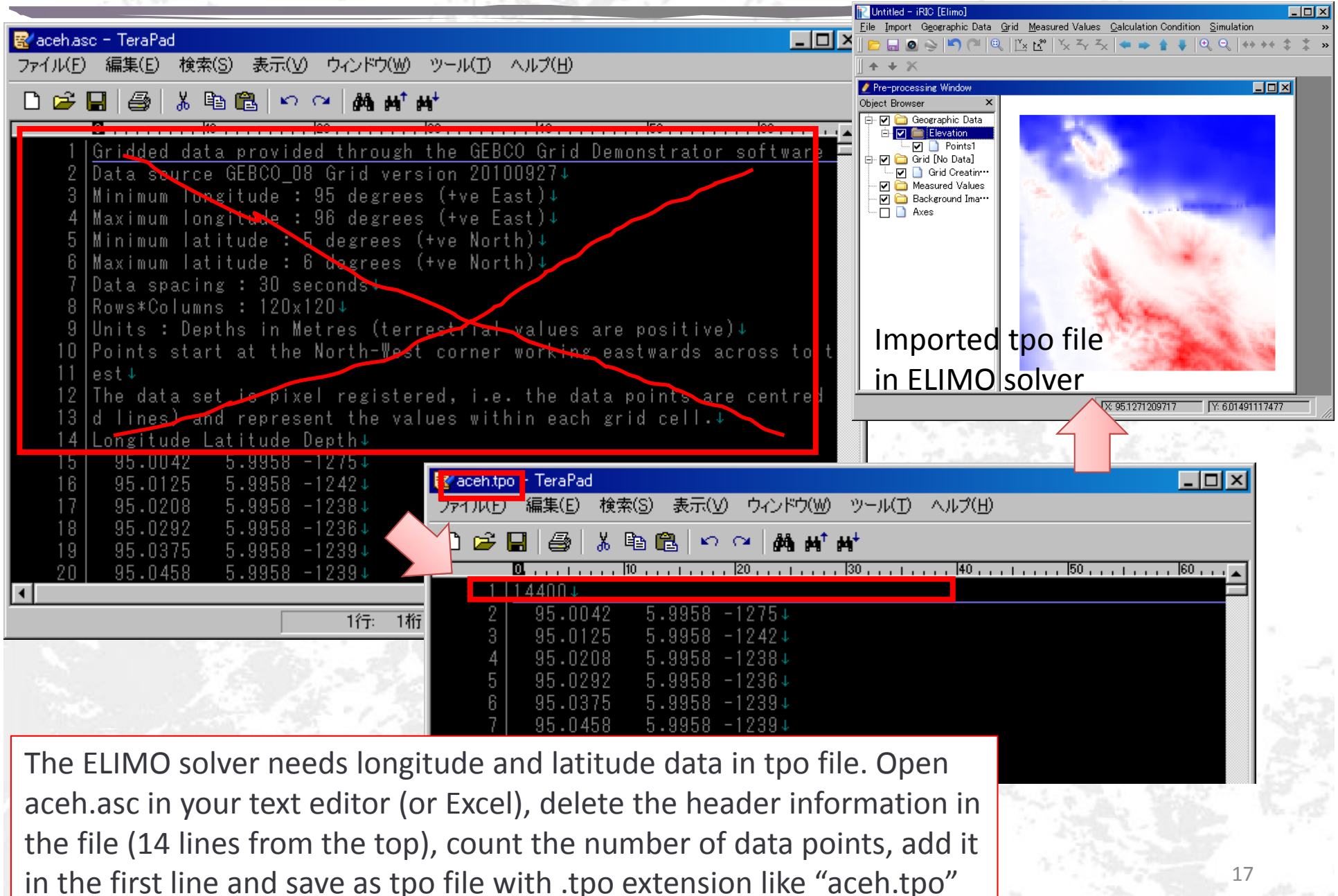

### **Open raster layer**

If you are going to use other solvers, following procedures are needed.

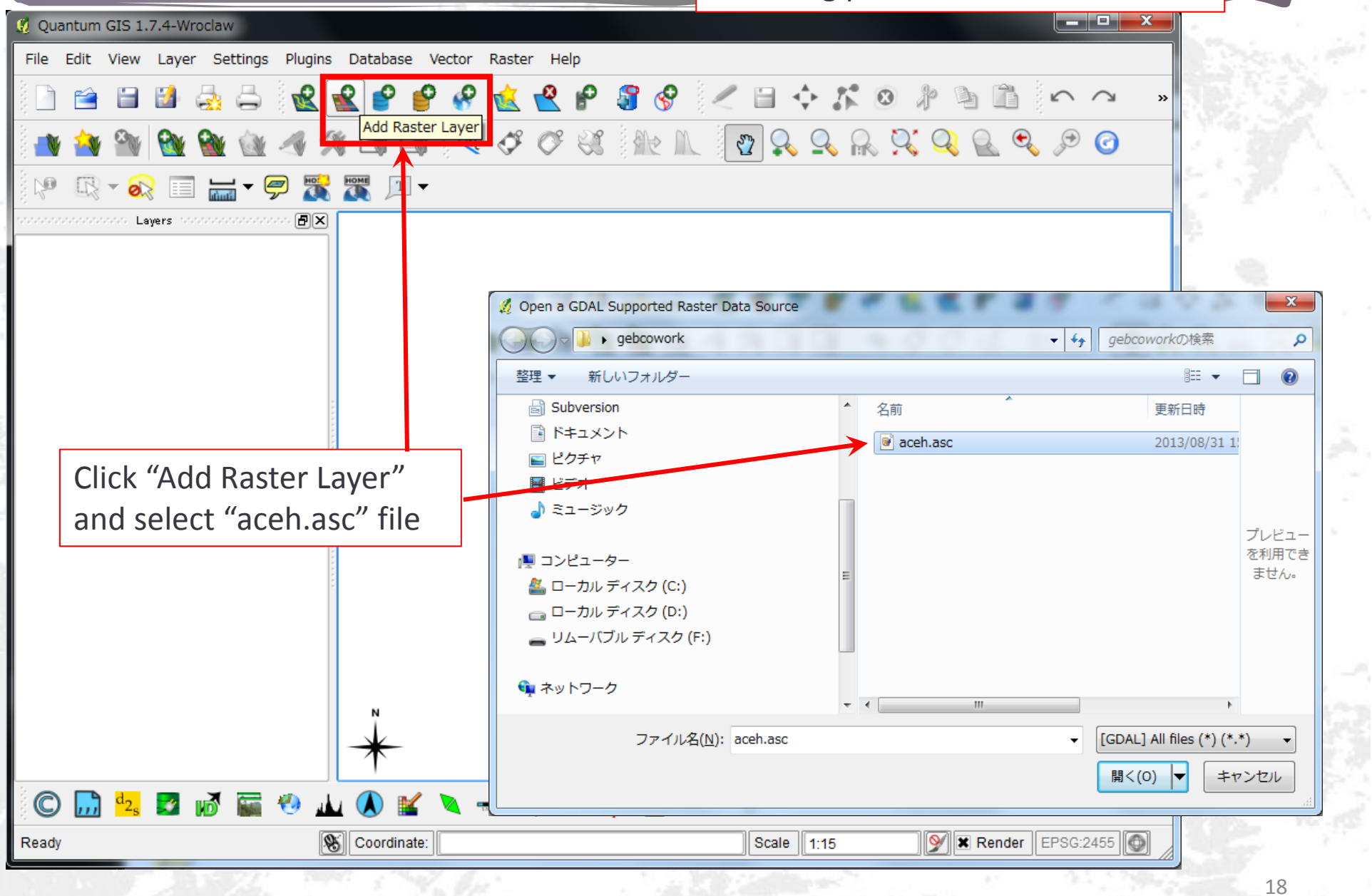

### Define CRS

#### Coordinate Reference System Selector

#### Define this layer's coordinate reference system:

This layer appears to have no projection specification. By default, this layer will now have its projection set to that of the project, but you may override this by selecting a different projection below.

| Coo | rdinate Reference System   | Authority ID | ID    |   |
|-----|----------------------------|--------------|-------|---|
|     | WGS 66                     | EPSG:4760    | 3603  |   |
|     | WGS 72                     | EPSG:4322    | 3450  |   |
|     | WGS 72BE                   | EPSG:4324    | 3451  |   |
|     | WGS 84                     | EPSG:4326    | 3452  |   |
|     | WG572                      | IGNF:WGS/2G  | 10050 |   |
|     | Wake Island 1952           | EPSG:4733    | 3576  |   |
|     | Wallis - Uvea 1978 (MOP78) | IGNF:WALL78… | 10049 | • |

+proj=longlat +ellps=WGS84 +datum=WGS84 +no\_defs +towgs84=0,0,0

| - Search                                    |              |                      |
|---------------------------------------------|--------------|----------------------|
| Authority All 💌 Search for Name 💌           |              | Hide deprecated CRSs |
| wgs 84                                      |              | Find                 |
| Recently used coordinate references systems |              |                      |
| Coordinate Reference System                 | Authority ID | ID                   |
| WGS 84 / UTM zone 47N                       | EPSG:32647   | 3131                 |
| DGN95 / Indonesia TM-3 zone 46.2            | EPSG:23830   | 1991                 |
| WGS 84                                      | EPSG:4326    | 3452                 |
| WGS 84 / UTM zone 46N                       | EPSG:32646   | 3130                 |
|                                             | ОК           | Cancel Help          |

Define the CRS (Coordinate Reference System) as "WGS 84" (EPSG:4326 or ID:3452)

2

X

### Raster layer added

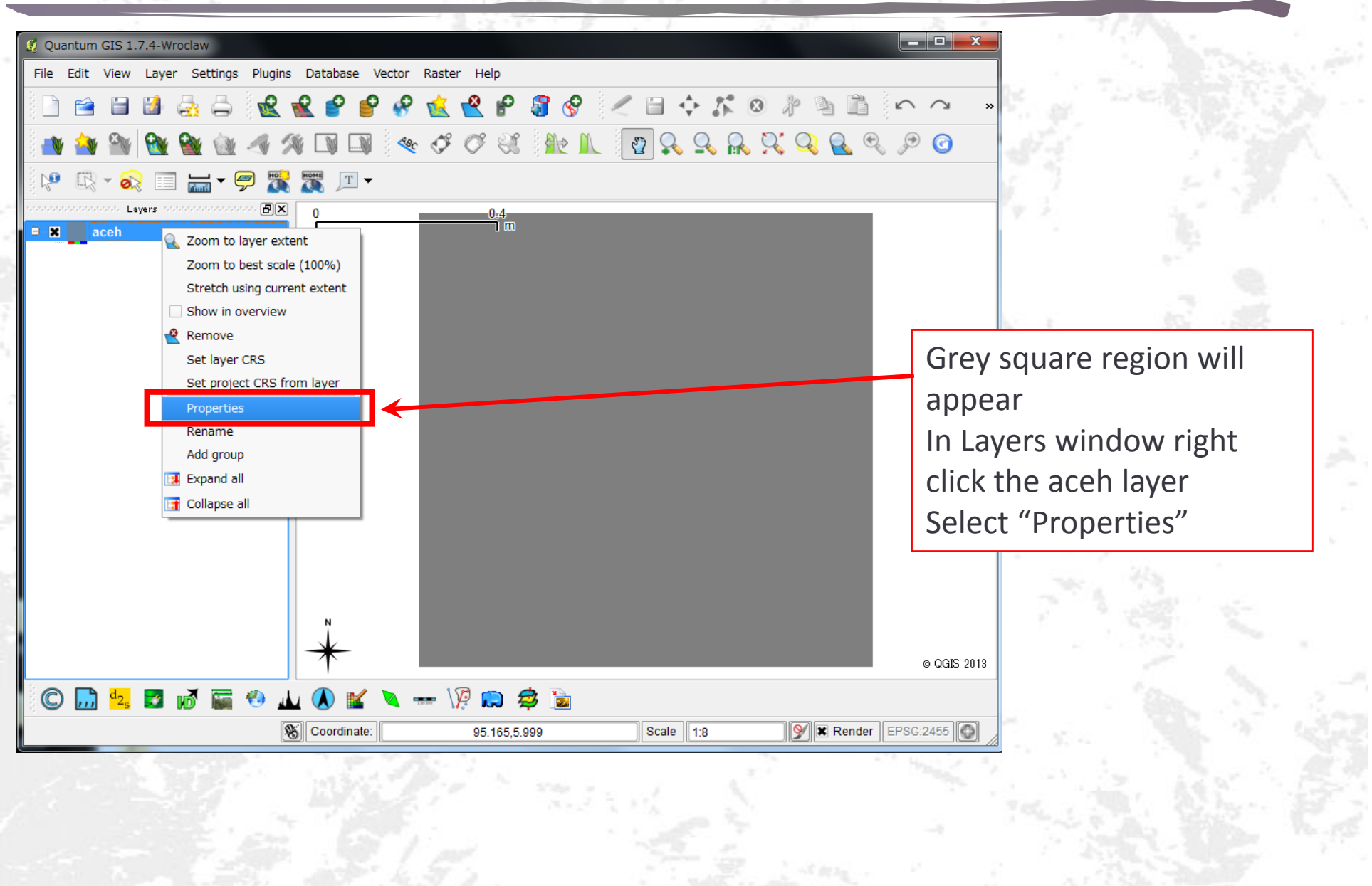

## Set color map

| Image: Constraint of the second second s                                                                                                    |
|----------------------------------------------------------------------------------------------------|
| File       Edit       View       Layer       Settings       Plugins       Database       Vector       Raster       Help                                                                                                    |
| $\square \ \ \ \square \ \ \square \ \ \ \square \ \ \ \square \ \ \square \ \ \square \ \ \ \square \ \ \ \ \ \square \ \ \ \ \ \ \ \ \ \ \ \ \ \ \ \ \ \ \ \$ |
|                                                                                                    |
| 🛛 👋 🎬 🔂 🖓 🖉 🖓 🖉 🐨 🍼 🛠 🕫 🖓 🔝 🖉 🖉 🖉 🖉 👘                                                                                                    |
|                                                                                                    |
| □ I syers concentration I syers concentration I and I and I                                                                                                    |
| Layer Properties - aceh                                                                                                    |
| 🥪 Style 🗽 Transparency 📧 Colormap 🌾 General 🕧 Metadata 🖳 🕩                                                                                                    |
| Single band gray     Three band color     Invert color map                                                                                                    |
| -Single band properties                                                                                                    |
| Gray band Band 1                                                                                                    |
| Custom min / max values<br>Use standard deviation 0.00<br>Note: Minimum Maximum values are estimates user defined or calculated from the current extent (Court of the current extent)                                                                                                    |
| _Load min / max values from band                                                                                                    |
| ○ Estimate (faster)                                                                                                    |
| ○ Actual (slower)     94.730,5.673     Scale     1:8                                                                                                    |
| Restore Default Style Save As Default Load Style Save Style                                                                                                    |
|                                                                                                    |

21

### Convert raster to vector

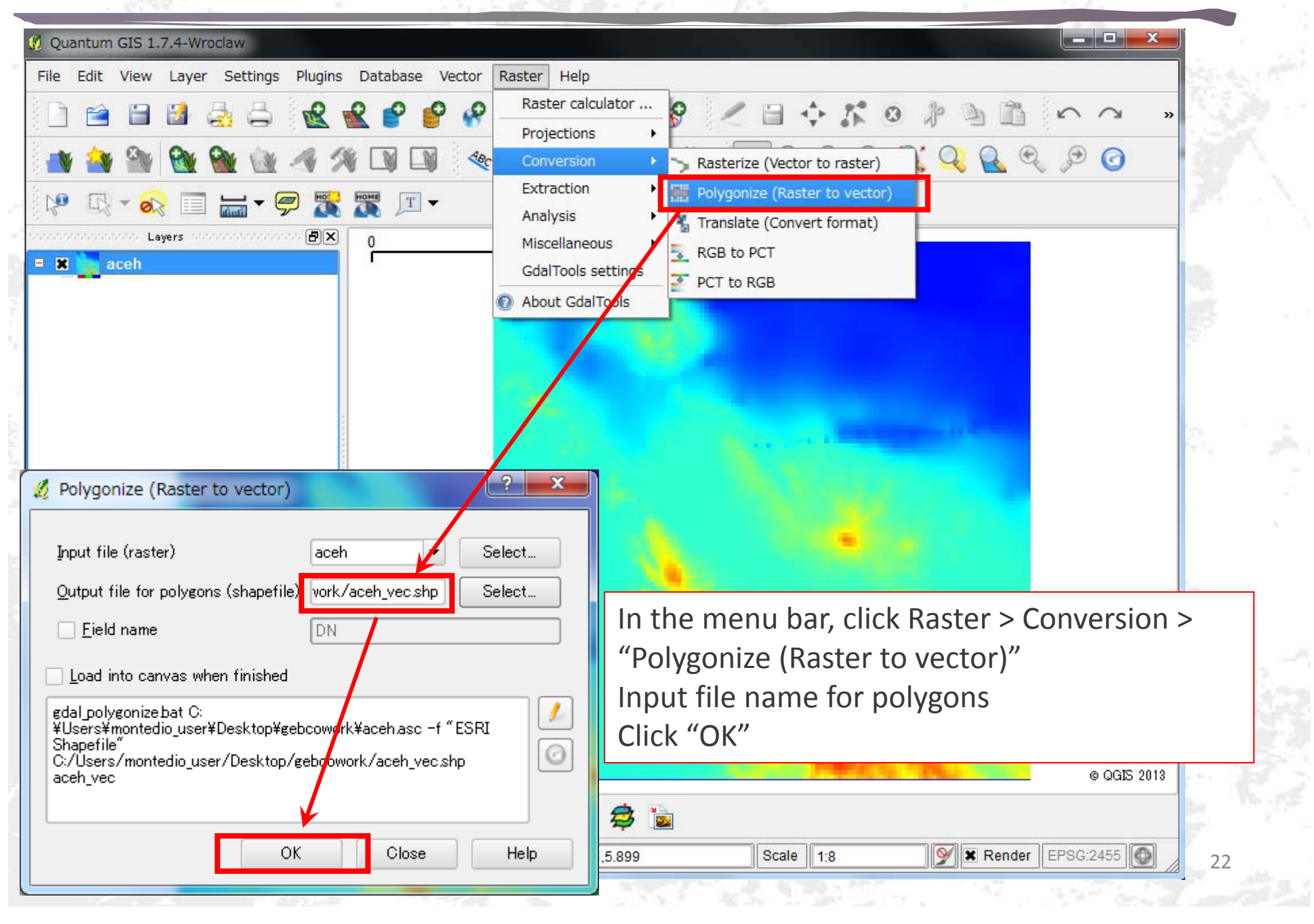

### Add vector layer

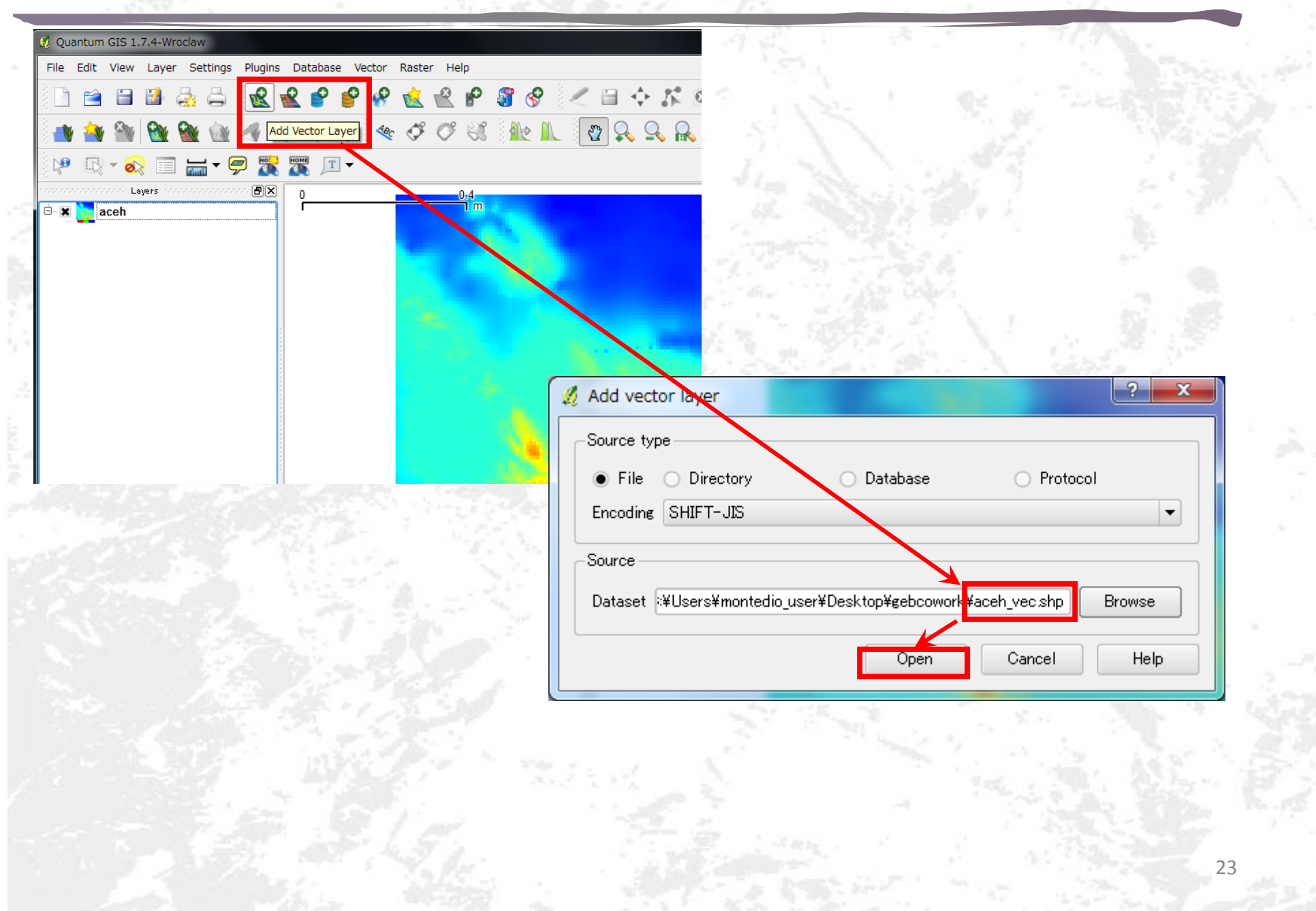

# Specify CRS

| 🧜 Coordinate Reference System Selector                   | -            | 1.1           | ? ×      |
|----------------------------------------------------------|--------------|---------------|----------|
| Specify CRS for layer aceh vec                           |              |               |          |
|                                                          |              |               |          |
|                                                          |              |               |          |
|                                                          |              |               |          |
|                                                          |              |               |          |
| Coordinate Reference System                              | Authority ID | ID            |          |
| WGS 66                                                   | EPSC:4760    | 3603          |          |
|                                                          | EPSG:4322    | 3450          |          |
| WGS 72BE                                                 | EPSG:4324    | 3451          |          |
|                                                          | EPSG:4326    | 3452          |          |
| WGS72                                                    | IGNF:WGS72G  | 10050         |          |
| Wake Island 1952                                         | EPSG:4733    | 3576          |          |
| Wallis - Uvea 1978 (MOP78)                               | IGNF:WALL78… | 10049         | -        |
| +proj=longlat +ellps=WGS84 +datum=WGS84 +no_defs +towgs8 | 4=0,0,0      |               |          |
| Search                                                   |              |               |          |
|                                                          |              |               |          |
| Authority All   Search for ID                            | L 1          | Hide deprecat | ted CRSs |
|                                                          |              |               | Find     |
|                                                          |              |               |          |
| Recently used coordinate references systems              |              |               |          |
| Coordinate Reference System                              | Authority ID | ID            |          |
| WGS 84 / UTM zone 47N                                    | EPSG:32647   | 3131          |          |
| DGN95 / Indonesia TM-3 zone 46.2                         | EPSG:23830   | 1991          |          |
| WGS 84                                                   | EPSG:4326    | 3452          |          |
| WGS 84 / UTM zone 46N                                    | EPSG:32646   | 3130          |          |
|                                                          |              |               | Ust      |
|                                                          |              | ancel         | нер      |
|                                                          |              |               |          |

Again, define the CRS (Coordinate Reference System) as "WGS 84" (EPSG:4326 or ID:3452)

### Save vector layer as UTM

Quantum GIS 1.7.4-Wroclaw

Input the name for output Select "Selected CRS" Browse CRS and here, you must choose "WGS 84 / UTM zone 46N"

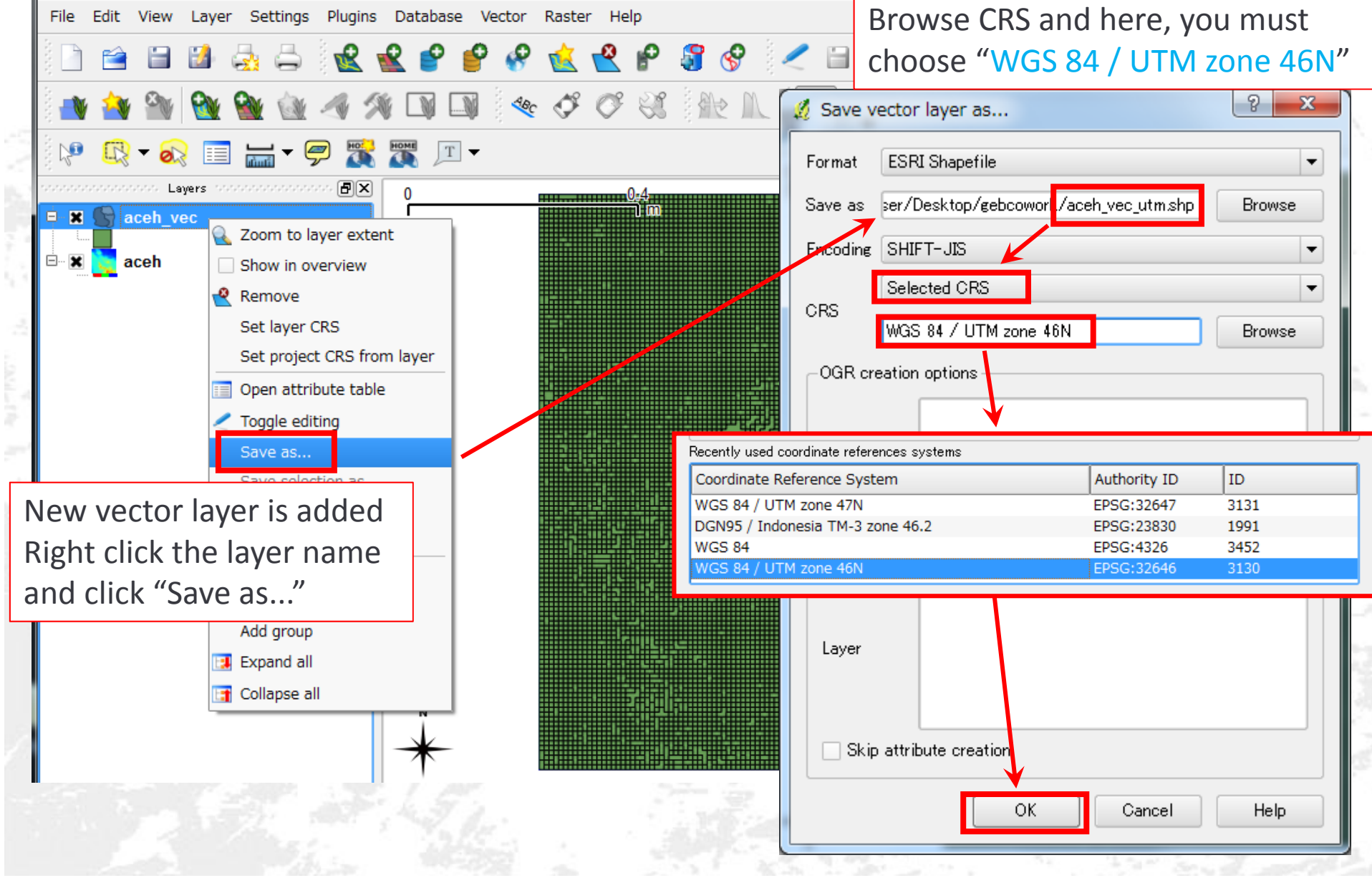

### Add vector layer

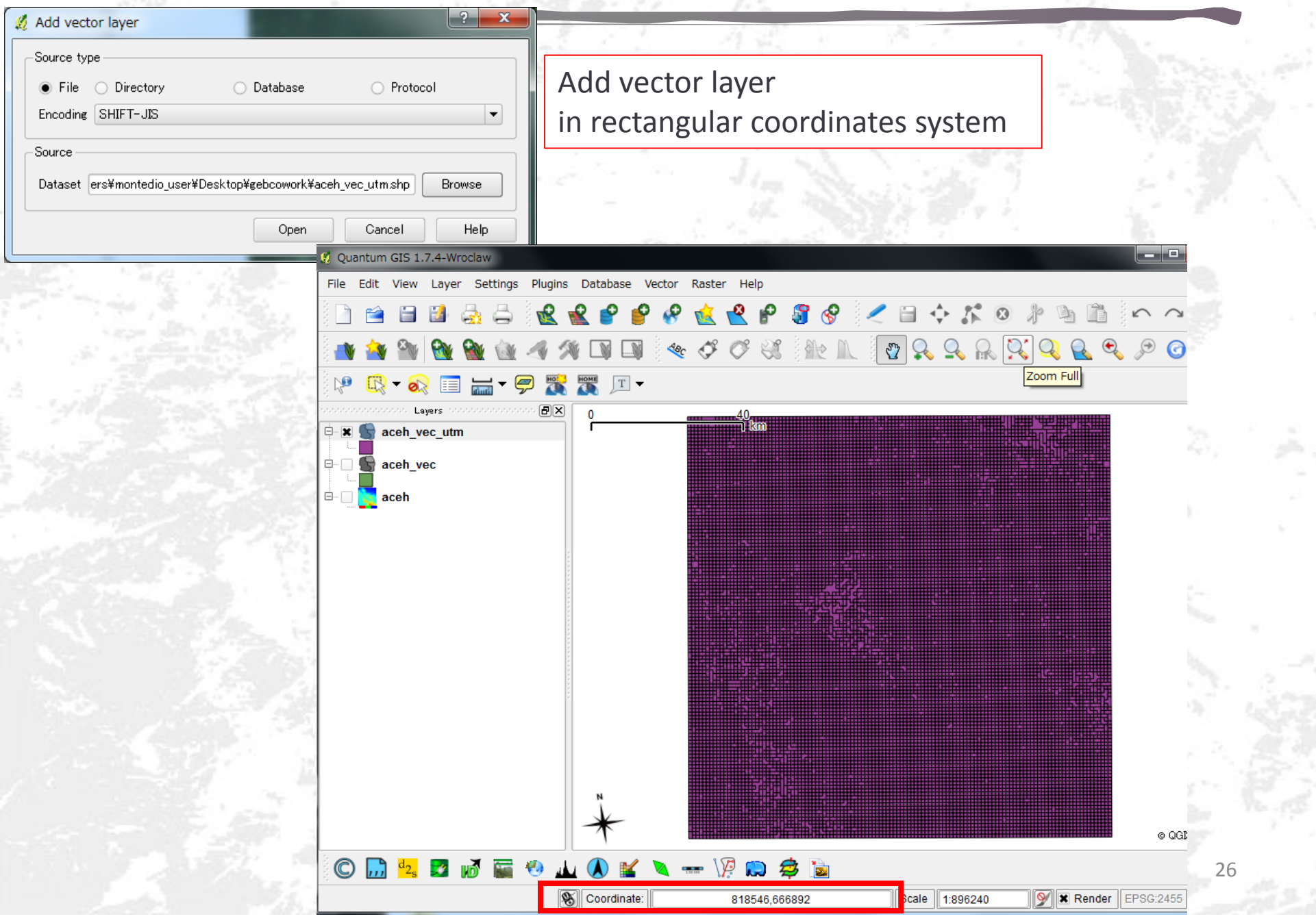

## Convert polygon to point data

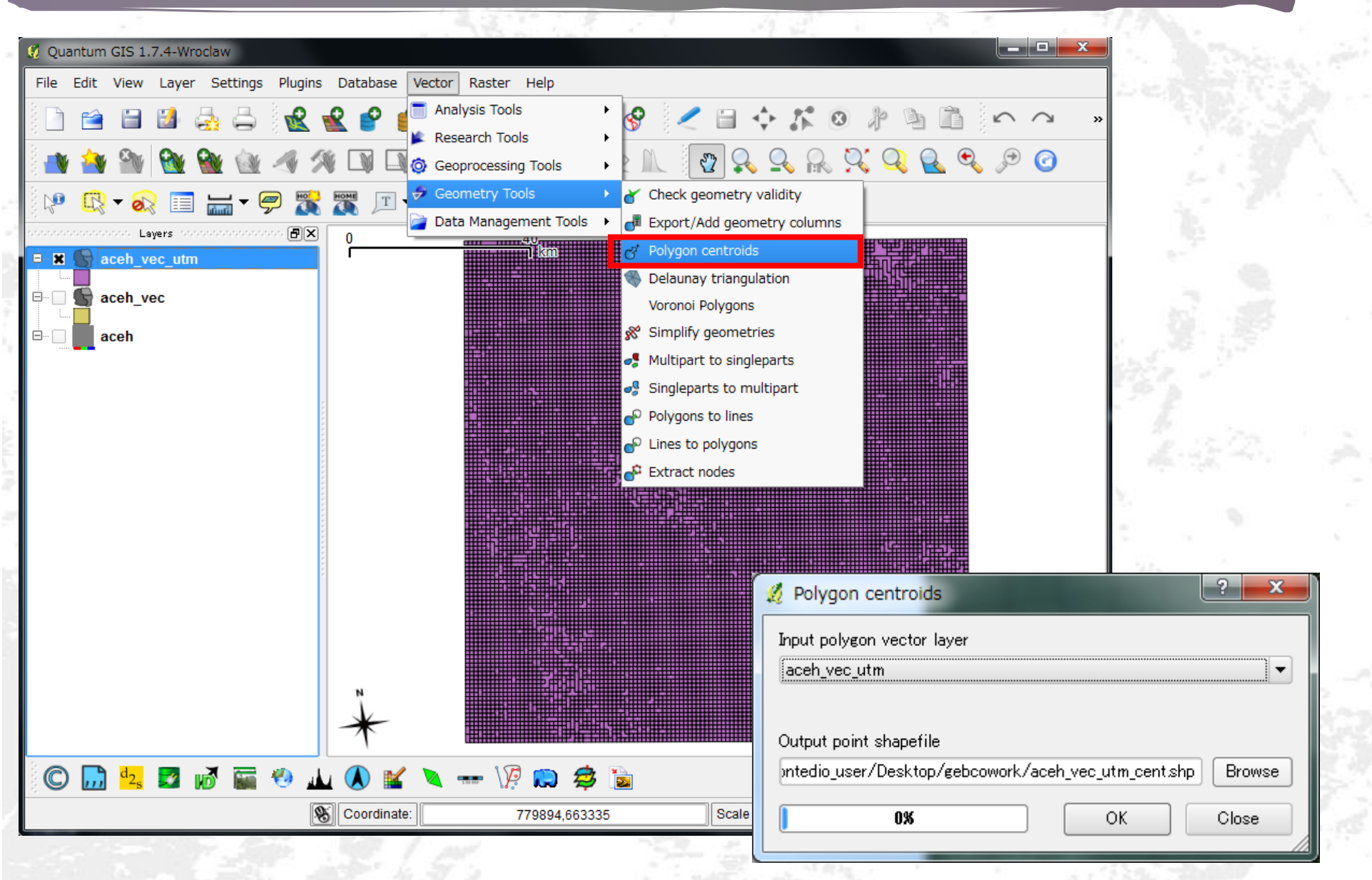

## Add geometry columns

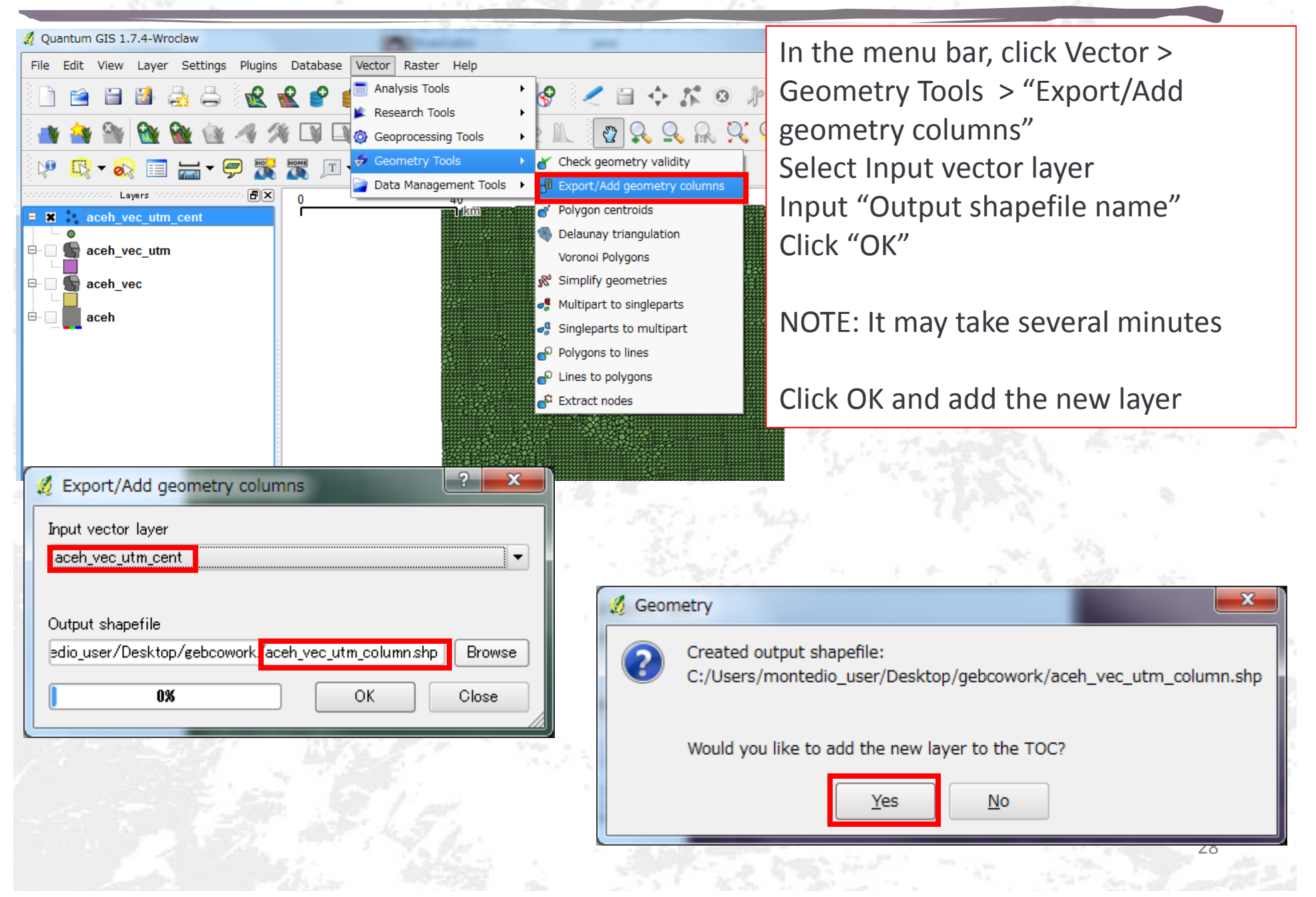

### Geometry column table

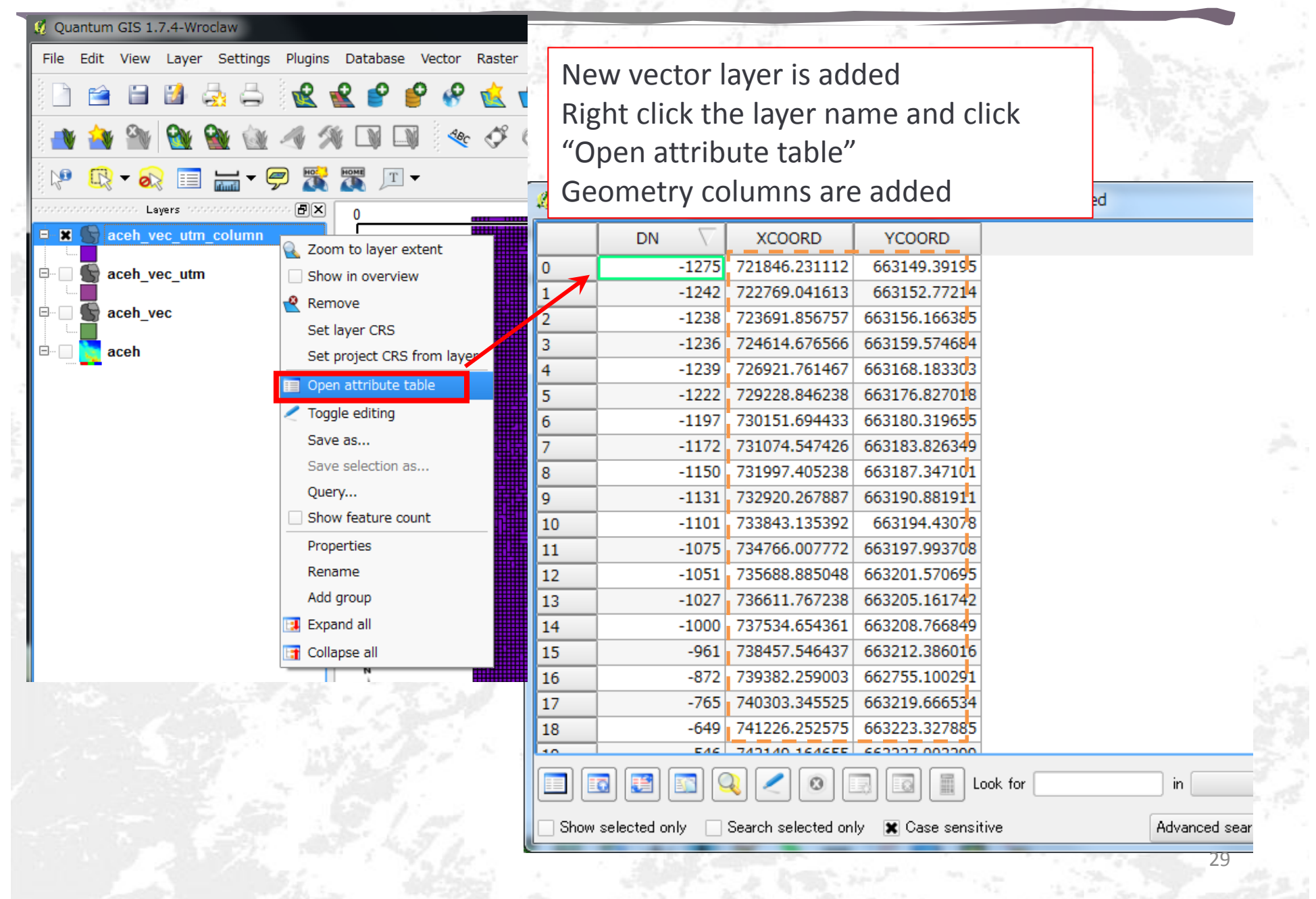

# Copy attribute table

|      | DN 🗸          | XCOORD           | YCOORD            |                    |                           | 비난 것 가구락했                                                                                                    |
|------|---------------|------------------|-------------------|--------------------|---------------------------|----------------------------------------------------------------------------------------------------|
| 0    | -1275         | 721846.231112    | 663149.39195      |                    |                           | 1.27                                                                                                    |
| 1    | -1242         | 722769.041613    | 663152.77214      |                    |                           |                                                                                                    |
| 2    | -1238         | 723691.856757    | 663156.166385     |                    |                           | 1 1 3                                                                                                    |
| 3    | -1236         | 724614.676566    | 663159.574684     |                    |                           | 1 P 2 1                                                                                                    |
| 4    | -1239         | 726921.761467    | 663168.183303     |                    |                           |                                                                                                    |
| 5    | -1222         | 729228.846238    | 663176.827018     |                    |                           | 0.00%                                                                                                    |
| 6    | -1197         | 730151.694433    | 663180.319655     |                    | Select all lines and conv | / them to                                                                                                    |
| 7    | -1172         | 731074.547426    | 663183.826349     |                    |                           |                                                                                                    |
| 8    | -1150         | 731997.405238    | 663187.347101     |                    | clipboard                 | 1. 1. Mar.                                                                                                    |
| 9    | -1131         | 732920.267887    | 663190.881911     |                    |                           |                                                                                                    |
| 10   | -1101         | 733843.135392    | 663194.43078      |                    |                           |                                                                                                    |
| 11   | -1075         | 734766.007772    | 663197.993708     |                    |                           |                                                                                                    |
| 12   | -1051         | 735688.885048    | 663201.570695     |                    |                           | 1990 C                                                                                                    |
| 13   | -1027         | 736611.767238    | 663205,161742     |                    |                           | A State of the second second s |
| 14   | -1000         | 737534.654361    | 662208.766849     |                    |                           |                                                                                                    |
| 15   | -961          | 738457.546437    | 663212.386016     |                    |                           |                                                                                                    |
| 16   | -872          | 739382.259003    | 662755.100291     |                    |                           | 1 1 1 1 1 1 1 1 1 1 1 1 1 1 1 1 1 1 1                                                                                                    |
| 17   | -765          | 740303.345525    | 663219.666534     |                    |                           | 1 · · · · · · · · · · · · · · · · · · ·                                                                                                    |
| 18   | -649          | 741226.252575    | 663223.327885     |                    |                           | <ul> <li>a 1 a 253 a</li> </ul>                                                                                                    |
| 10   | EAC           | 747140 164655    | 662222 002200     |                    |                           |                                                                                                    |
|      | o 📰 🖬 🤇       | 2 🖊 🔞 🛙          |                   | ook for            | in Search                 |                                                                                                    |
| Show | selected only | py selected rows | to clipboard (Ctr | I <mark>+C)</mark> | Advanced search ?         | 1 N. 201                                                                                                    |

# Convert to X[m],Y[m],Z[m] data

| 27/h       #-A       #A       A-9/L/791       BRT       7-9       Delete the 1st column and change row positions like below         Public       Open Excel and paste the clipboard data       Public       Public <th>🔀   🗋 📂 🔜 🔊 - (* - 17</th> <th>Book1 - Microsoft Excel</th>                                                                                                    | 🔀   🗋 📂 🔜 🔊 - (* - 17                 | Book1 - Microsoft Excel                                   |
|----------------------------------------------------------------------------------------------------|---------------------------------------|-----------------------------------------------------------|
| Al       B       C         AI       B       C         AI       B       C         AI       B       C         AI       B       C         AI       B       C         AI       B       C         AI       B       C         AI       B       C         AI       B       C         AI       B       C         AI       COORD YCOORD IN         XCOORD YCOORD       S         Z27696 6631528       -1236         J       Vikt.geom         Divit.geom DN       XCOORD YCOORD         SCOORD Y2275       722769 6631528         J       F27246147 663159.6         S       722789 663152.8         J       PDINT(72         -1239       726921.8         J       226921.8         J       PDINT(72         -1239       726921.8         J       2727292028         J       10         J       733927.4         J       733074.5         J       732827.4         J       7336618.8         J       <                                                                                                    | ファイル ホーム 挿入 ページレイアウト 数式               | $\vec{r} = \vec{r}$ Delete the 1st column and             |
| Al       B       O       C       A       B       C         Al       B       O       C       A       B       C         Al       B       O       D       E       A       CORD       Y200RD       DND         Al       B       O       D       E       A       CORD       Y200RD       DND         Al       B       O       D       E       A       Y218462       G63149.4       -1275         Al       B       O       D       E       A       722769       G63152.8       -1236         A       PDINT(72       -1235       7218462       G63149.4       -6       726921.8       G63156.6       -1236         A       PDINT(72       -1236       722691.9       G63156.2       8       731074.5       G63180.3       -1137         5       PDINT(72       -1237       720691.9       G63158.6       9       731074.5       G63183.8       -1177         6       PDINT(72       -1237       720692.8       G63130.3       12       733843.1       G63183.8       -1177         790NT(731       -1150       731974.5       G63205.2       -1027       1366118.8                                                                                                    | A Open Event and pasta                | <sup>#</sup> <sup>#</sup> change row positions like below |
| BD/90       the clipboard data       A       B       C         AI       F       772F       E       E       B       C       DN         AI       F       VMLgeom       A       B       C       DN         AI       F       Wkt.geom       A       B       C       D       E         A       B       C       D       E       A       T2269       G631528       -1242         A       B       C       D       E       A       C       D       C       D         A       B       C       D       E       A       C       C28021       G631528       -1239         J       Wkt.geom       XCOORD YCOORD YCO                                                                                                    |                                       |                                                           |
| Al       Al       Construction       Construction       Construction       Construction       Construction         1       wkt.geom       2       7218462       6631494       -1275         1       wkt.geom       0       D       E       4       723691.9       663152.8       -1236         2       NOINT(72       -1275       7218462       6631494.4       6631562       -1238         3       POINT(72       -1226       72691.9       663152.8       726921.8       663168.2       -1239         3       POINT(72       -1226       72691.9       663156.2       8       730151.7       663180.3       -1197         5       POINT(72       -1236       726921.8       663176.8       11       732902.4       663190.9       -1131         6       POINT(72       -1232       729228.8       663176.8       11       732902.4       663190.9       -1131         9       POINT(731       -1172       731074.5       663180.3       12       738431       66319.8       -1075         10       POINT(732       -1131       732902.3       66319.8       -1075       -1150       731997.4       66319.8       -1075       -1051       13568.                                                                                                    | the clipboard data                    | •.0 .00 A B C ↓                                           |
| At       B       C       D       E         A       B       C       D       E       3       722769       6631528       -1242         1       wkt.geom       NCOORD       YCOORD       YCOORD       YC269       6631528       -1238         2       POINT(72       -1275       7218462       6631528       -1236       J         3       POINT(72       -1275       7218462       6631528       7259218       6631768       -1222         4       POINT(72       -1236       7236919       6631562       8       730151.7       663180.3       -1197         5       POINT(72       -1236       7269218       6631662       10       731974.5       663180.3       -1172         7       POINT(72       -1236       7269218       663160.3       11       732920.3       663190.9       -1131         8       POINT(731       -1172       731074.5       663180.3       11       733843.1       66319.4       -1001         9       POINT(732       -1131       732920.3       663190.9       15       736818.8       663205.2       1007         10       POINT(735       -1010       733843.1       66319.8 <td>クリップボード 🛛 フォント 🖻 配置</td> <td>図 数値 1 XCOORD YCOORD DN</td>                                                                                                    | クリップボード 🛛 フォント 🖻 配置                   | 図 数値 1 XCOORD YCOORD DN                                   |
| A       B       C       D       E       3       7/22/03       663152.6       -1/242         1       wkt geom DN       XCOORD YCOORD       E       5       7/2611.9       663152.6       -1/236         2       POINT(72       -1275       7218462       663149.4       6       7/29228.8       663168.2       -1/239         3       POINT(72       -1274       7/275       7/218462       663152.8       7       7/29228.8       663176.8       -1/220         4       POINT(72       -1238       7/23691.9       663152.6       9       7/29228.8       663176.8       -1/220         5       POINT(72       -1239       7/26921.8       663168.2       10       7/31974.5       663183.8       -1172         6       POINT(72       -1222       7/29228.8       663176.8       11       7/32920.3       663183.8       -1172         7       POINT(731       -1172       731074.5       663183.8       11       12       7/37543.6       663198.9       -1005         10       POINT(732       -1131       732920.3       663190.9       15       736611.8       663205.2       -1027         11       POINT(735       -1051       73                                                                                                    | A1 🖌 🗸 wkt geo                        | 2 721846.2 663149.4 -1275                                 |
| Wkt.geom       DN       XCOORD       YCOORD       5       724614.7       663169.2       1230         2       POINT(721       -1275       721846.2       663149.4       6       726921.8       663168.2       -1239         3       POINT(725       -1236       724614.7       663159.6       -1239       7       729228.8       663176.8       -1122         4       POINT(724       -1236       724614.7       663159.6       9       731074.5       663183.8       -1172         6       POINT 726       -1238       726921.8       663168.2       10       731974.6       663187.3       -1150         7       POINT 726       -1222       729228.8       663176.8       11       732920.3       663190.9       -1131         8       POINT (731       -1150       731974.5       663180.3       12       733843.1       663198.4       -1051         19       POINT (732       -1131       732920.3       663190.9       15       736611.8       663205.2       -1027         12       POINT (735       -1061       735688.9       663201.6       10       739857.5       663212.4       -961         13       POINT (736       -1027       7                                                                                                    |                                       | E 4 723691 9 663156 2 -1238                               |
| 2       POINT(721       -1275       721846.2       663149.4       6       726921.8       663168.2       -1239         3       POINT(722       -1242       722769       663152.8       7       729228.8       663168.2       -1239         4       POINT(724       -1239       723691.9       663156.2       8       730151.7       663180.3       -1197         5       POINT(724       -1239       726921.8       663168.2       10       731974.5       663183.8       -1172         6       POINT(726       -1239       726921.8       663168.2       10       731974.5       663187.3       -1150         7       POINT(731       -1172       731074.5       663183.8       13       734766       663198.4       -1005         10       POINT(732       -1101       733843.1       663194.4       -1001       15       736611.8       663205.2       -1027         11       POINT(732       -101       738475.5       663201.6       15       738475.5       663201.7       -1027       -1027       736611.8       663205.2       -1027       -1027       -1027       -1027       736611.8       663203.7       -961       18       739382.3       662219.7                                                                                                    | 1 wkt geom DN XCOORD YCOORD           |                                                           |
| 3       POINT(7/2       -1242       722769       663152.8       7       729228.8       663176.8       -1222         4       POINT(7/2       -1238       723691.9       663156.2       8       730151.7       663180.3       -1197         5       POINT(7/2       -1239       726921.8       663168.2       10       73197.4       663187.3       -1150         7       POINT(72       -1227       729228.8       663176.8       11       732920.3       663190.9       -1131         8       POINT(731       -1172       731074.5       663183.8       13       734766       663198       -1075         10       POINT(731       -1172       731074.5       66319.0.9       15       736611.8       663205.2       -1027         11       POINT(732       -1131       732920.3       663190.9       15       736611.8       663208.8       -1000         12       POINT(733       -1007       734766       663198       -1027       1       738457.5       663212.4       -961         14       POINT(734       -1075       734766       66319.8       20       74203.3       663219.7       -765         12       POINT(735       -1061                                                                                                    | 2 ROINT(72 -1275 721846.2 663149.     | 4 6 726921.8 663168.2 -1239                               |
| 4       PDINT(72:       -1238       723691.9       663156.2       8       730151.7       663180.3       -1197         5       PDINT(72:       -1236       724614.7       663159.6       9       731074.5       663183.8       -1172         6       PDINT(72:       -1232       729228.8       663176.8       10       731997.4       663187.3       -1150         7       POINT(72:       -1222       729228.8       663176.8       11       732920.3       663190.9       -1131         8       PCIN(731       -1172       731074.5       663183.8       12       733843.1       663194.4       -1101         9       PCIN(731       -1150       731997.4       663187.3       14       735689.9       663201.6       -1051         11       POINT(732       -1131       732920.3       663194.4       16       737534.7       663208.8       -1000         13       POINT(735       -1051       735688.9       663201.6       18       739382.3       662755.1       -872         14       POINT(735       -1001       738437.5       663212.4       20       741226.3       66322.7       -546         14       POINT(737       -1000       7                                                                                                    | 3 FOINT(72 -1242 722769 663152)       | 8 7 729228.8 663176.8 -1222                               |
| 5       PDINT(724       -1236       724614.7       663159.6       9       731074.5       663183.8       -1172         6       PDINT(726       -1239       726921.8       663168.2       10       731997.4       663187.3       -1150         7       POINT(726       -1222       729228.8       663176.8       11       732920.3       663190.9       -1131         8       PCIN (731       -1172       731074.5       663183.8       12       73843.1       663194.4       -1101         9       PCIN (731       -1172       731074.5       663183.8       13       734766       663198       -1075         10       POINT(731       -1150       731997.4       663187.3       14       735688.9       663201.6       -1051         11       POINT(732       -1101       733843.1       663198       17       738457.5       663212.4       -961         14       POINT(732       -1027       736611.8       663205.2       19       740303.3       663219.7       -765         15       POINT(732       -1027       736611.8       663205.2       19       740303.3       663223.3       -663223.3       -649         17       POINT(736                                                                                                    | 4 PDINT(725 −1238 723691.9 663156.    | 2 8 730151.7 663180.3 -1197                               |
| 6       PDINT 72€       -1239       726921.8       663168.2       10       731997.4       663187.3       -1150         7       POINT 72€       -1222       729228.8       663176.8       11       732920.3       663190.9       -1131         8       POINT (73€       -1197       730151.7       663180.3       12       733843.1       663198.4       -1101         9       POINT (731       -1150       731997.4       663183.8       13       734766       663198.4       -1075         10       POINT (732       -1131       732920.3       663190.9       15       736611.8       663205.2       -1027         12       POINT (732       -1101       733843.1       663198.4       16       737534.7       663208.8       -1000         13       POINT (735       -1051       735688.9       663201.6       18       739382.3       662755.1       -872         15       POINT (736       -1027       736611.8       663205.2       19       740303.3       663219.7       -765         16       POINT (737       -1000       737534.7       663208.8       20       741226.3       66322.7       -546         17       POINT (738       -961                                                                                                    | 5 PDINT(124 -1236 724614.7 663159)    | 6 9 731074.5 663183.8 -1172                               |
| 7       PQINT(728       -1222       729228.8       663176.8       11       732920.3       663190.9       -1131         8       PQINT(730       -1197       730151.7       663180.3       12       733843.1       663194.4       -1101         9       PQINT(731       -1172       731074.5       663183.8       13       734766       663198       -1075         10       PQINT(732       -1131       732920.3       663190.9       15       736611.8       663205.2       -1027         12       PQINT(735       -1101       733843.1       663198.4       16       737534.7       663208.8       -1000         13       PQINT(735       -1051       735688.9       663205.2       -1027       16       737534.7       663208.8       -1000         14       PQINT(736       -1027       736611.8       663205.2       19       740303.3       663219.7       -765         15       PQINT(736       -1027       73611.8       663205.2       19       740303.3       663223.3       -649         17       PQINT(736       -901       738457.5       663212.4       20       741226.3       663223.0.7       -490         17       PQINT(742 <t< td=""><td>6 P0INT 72€ -1239 726921.8 663168.</td><td>2 10 731997.4 663187.3 -1150</td></t<>                                                                                                    | 6 P0INT 72€ -1239 726921.8 663168.    | 2 10 731997.4 663187.3 -1150                              |
| 8       PCINT(73C       -1197       730151.7       663180.3       12       733843.1       663194.4       -1101         9       PCINT(731       -1172       731074.5       663183.8       13       734766       663198       -1075         10       POINT(731       -1150       731997.4       663187.3       14       735688.9       663201.6       -1051         11       POINT(732       -1131       732920.3       663190.9       15       736611.8       663205.2       -1027         12       POINT(734       -1075       734766       663198       17       738457.5       663212.4       -961         14       POINT(735       -1051       735688.9       663205.2       1000       17       738457.5       663212.4       -961         14       POINT(736       -1027       736611.8       663205.2       19       740303.3       663219.7       -765         15       POINT(736       -1007       737534.7       663208.8       20       741226.3       66322.7       -546         16       POINT(736       -961       738457.5       663212.4       21       742149.2       66322.7       -546         17       POINT(742       -546 <td>7 POINT 729 -1222 729228.8 663176.</td> <td>8 11 732920.3 663190.9 -1131</td>                                                                                                    | 7 POINT 729 -1222 729228.8 663176.    | 8 11 732920.3 663190.9 -1131                              |
| 3       POINT(731       -1172       731074.5       663183.8.       13       734766       663198       -1075         10       POINT(731       -1150       731997.4       663187.3       14       735688.9       663201.6       -1051         11       POINT(732       -1131       732920.3       663190.9       15       736611.8       663205.2       -1027         12       POINT(734       -1075       734766       663198       17       738457.5       663212.4       -961         14       POINT(735       -1027       736611.8       663205.2       19       740303.3       663219.7       -765         15       POINT(737       -1000       737534.7       663208.8       20       741226.3       663223.3       -649         17       PONT(736       -961       738457.5       663212.4       21       742149.2       663223.7       -546         18       POINT(738       -872       739382.3       662755.1       22       743005       663203.7       -490         19       POINT(744       -649       741226.3       663223.3       -2       743005       663203.7       -490         19       POINT(745       -546       742149.2 <td>8 PCIN (73C -1197 730151.7 663180)</td> <td>3. 12 733843.1 663194.4 -1101</td>                                                                                                    | 8 PCIN (73C -1197 730151.7 663180)    | 3. 12 733843.1 663194.4 -1101                             |
| 11       POINT(731       -1130       731997.4       603187.3       14       735688.9       663201.6       -1051         11       POINT(732       -1131       732920.3       663190.9       15       736611.8       663205.2       -1027         12       POINT(733       -1075       73843.1       663194.4       16       737534.7       663208.8       -1000         13       POINT(734       -1075       734766       663198       17       738457.5       663212.4       -961         14       POINT(735       -1027       736611.8       663205.2       19       740303.3       663219.7       -765         15       POINT(737       -1000       737534.7       663208.8       20       741226.3       663227       -546         18       POINT(736       -961       738457.5       663219.7       -490       -2       743072.1       663230.7       -490         19       POINT(742       -663       -740303.3       663219.7       -4       -567       -4       -567       -4       -567       -4       -567       -4       -567       -4       -567       -4       -567       -4       -567       -4       -567       -4       -567 <td>9 PUNI(731 -1172 731074.5 663183)</td> <td></td>                                                                                                    | 9 PUNI(731 -1172 731074.5 663183)     |                                                           |
| 12       POINT(732       -1101       733843.1       663194.4       16       737534.7       663208.8       -1000         13       POINT(734       -1075       734766       663198       17       738457.5       663212.4       -961         14       POINT(735       -1051       735688.9       663205.2       19       740303.3       662755.1       -872         15       POINT(737       -1000       737534.7       663208.8       20       741226.3       663223.3       -649         17       POINT(737       -1000       737534.7       663208.8       20       741226.3       663227       -546         18       POINT(737       -961       738457.5       663212.4       21       742149.2       66320.7       -490         19       POINT(736       -961       738457.5       663219.7       -7490       -546         18       POINT(742       -546       742149.2       663223.3       -567       -490         20       POINT(742       -546       742149.2       663220.7       -567       -490       -567       -567         21       POINT(742       -564       742149.2       663220.7       -74900       -567       -7407                                                                                                    | 10 POINT(731 -1150 731997.4 003167.   |                                                           |
| 12       FOINT(734       -1075       734766       663198       17       738457.5       663212.4       -961         14       POINT(735       -1051       735688.9       663201.6       18       739382.3       662755.1       -872         15       POINT(736       -1027       736611.8       663205.2       19       740303.3       663219.7       -765         16       POINT(737       -1000       737534.7       663208.8       20       741226.3       663223.3       -649         17       POINT(738       -961       738457.5       663212.4       21       742149.2       663223.3       -649         18       POINT(738       -961       738457.5       663219.7       -7490       -765         18       POINT(738       -872       739382.3       662755.1       22       743072.1       663230.7       -490         19       POINT(742       -546       742149.2       663223.3       -767       -767         20       POINT(742       -546       742149.2       663230.7       -7490       -77.5       -767         21       POINT(742       -546       742149.2       663230.7       -77.5       -77.5       -77.5       -77.5 <td>12 POINT(732 -1101 7338431 663194)</td> <td>4</td>                                                                                                    | 12 POINT(732 -1101 7338431 663194)    | 4                                                         |
| 14       POINT(735       -1051       735688.9       663201.6       18       739382.3       662755.1       -872         15       POINT(736       -1027       736611.8       663205.2       19       740303.3       663219.7       -765         16       POINT(737       -1000       737534.7       663208.8       20       741226.3       663223.3       -649         17       POINT(735       -961       738457.5       663212.4       21       742149.2       663227       -546         18       POINT(742       -765       740303.3       663219.7       -490       -490         19       POINT(741       -649       741226.3       663223.3       -567       -546         20       POINT(742       -546       742149.2       663223.3       -567       -546         20       POINT(742       -546       742149.2       663227.3       -742005       6632024.4       -567         21       POINT(745       -490       743072.1       663223.0.7       -490       -400       -567         22       POINT(745       -490       743072.1       663223.0.7       -75       -75       -567       -75       -567       -75       -567 <t< td=""><td>13 POINT(734 -1075 734766 66319</td><td>8 17 7384575 6632124 -961</td></t<>                                                                                                    | 13 POINT(734 -1075 734766 66319       | 8 17 7384575 6632124 -961                                 |
| 15       POINT(736       -1027       736611.8       663205.2       19       740303.3       663219.7       -765         16       POINT(737       -1000       737534.7       663208.8       20       741226.3       663223.3       -649         17       POINT(736       -961       738457.5       663212.4       21       742149.2       663223.3       -649         18       POINT(736       -872       739382.3       662755.1       22       743072.1       663230.7       -490         19       POINT(741       -649       741226.3       663223.3       -567       -567         20       POINT(742       -546       742149.2       663223.3       -567       -490         21       POINT(742       -546       742149.2       663223.3       -567       -567         20       POINT(742       -546       742149.2       663227       -70////>-70///>-70///       -567       -70////////       -567         21       POINT(745       -490       743072.1       663230.7       -70//////////       -70////////////       -70////////////////////////////////////                                                                                                    | 14 POINT(735 -1051 735688.9 663201)   | 6 18 739382.3 6627551 -872                                |
| 16       POINT(737       -1000       737534.7       663208.8       20       741226.3       663223.3       -649         17       POINT(736       -961       738457.5       663212.4       21       742149.2       663227       -546         18       POINT(736       -872       739382.3       662755.1       22       743072.1       663230.7       -490         19       POINT(740       -765       740303.3       663223.3       -567       -567         20       POINT(741       -649       741226.3       663223.3       -567         21       POINT(742       -546       742149.2       663223.3       -567         21       POINT(742       -546       742149.2       663223.3       -727.F         22       POINT(745       -490       743072.1       663230.7       -727.F         22       POINT(745       -567       743072.1       663230.7       -727.F         22       POINT(745       -567       743072.1       663230.7       -740.0         22       POINT(745       -567       Feet3       -740.0       -740.0       -740.0         23       POINT(745       -567       Feet3       -740.0       -740.0                                                                                                    | 15 POINT(736 -1027 736611.8 663205)   | 2 19 740303.3 663219.7 -765                               |
| 17       POINT(73E       -961       738457.5       663212.4       21       742149.2       663227       -546         18       POINT(73E       -872       739382.3       662755.1       22       743072.1       663230.7       -490         19       POINT(74C       -765       740303.3       663219.7       -22       743005       663230.7       -490         20       POINT(741       -649       741226.3       663223.3       -27       -20       566       567         21       POINT(742       -546       742149.2       663223.3       -742005       6622024.4       -567         21       POINT(742       -546       742149.2       663227       -742005       562024.4       -567         21       POINT(742       -546       742149.2       663223.3       -757       -757         22       POINT(745       -490       743072.1       663230.7       -757       -757       -757         22       POINT(745       -567       F67       F63220.7       -740////////////////////////////////////                                                                                                    | 16 POINT(737 -1000 737534.7 663208)   | 8 20 741226.3 663223.3 -649                               |
| 18       POINT 738       -872       739382.3       662755.1       22       743072.1       663230.7       -490         19       POINT (740       -765       740303.3       663219.7       22       743005       663230.7       -490         20       POINT (741       -649       741226.3       663223.3       22       743072.1       663230.7       -490         21       POINT (742       -546       742149.2       663227       27.7       27.7         22       POINT (745       -490       743072.1       663230.7       -4.7       27.7         22       POINT (745       -546       742149.2       663230.7       -2.7       27.7       27.7         22       POINT (745       -490       743072.1       663230.7       -2.7       27.7       -4.7       -4.7         23       POINT (745       -546       742149.2       663230.7       -2.7       -4.7       -4.7       -4.7       -4.7       -4.7       -4.7       -4.7       -4.7       -4.7       -4.7       -4.7       -4.7       -4.7       -4.7       -4.7       -4.7       -4.7       -4.7       -4.7       -4.7       -4.7       -4.7       -4.7       -4.7       -4.7                                                                                                    | 17 PONT 73E -961 738457.5 663212.     | 4 21 742149.2 663227 -546                                 |
| 19       POINT(74C       -765       740303.3       663219.7       22       742005       663223.4       567         20       POINT(741       -649       741226.3       663223.3       Image: Arrow and the state of the state of the sta | 18 POINT 738 -872 739382.3 662755.    | 1 22 743072.1 663230.7 -490                               |
| 20       POINT(741 -649       741226.3       663223.3         21       POINT(742 -546       742149.2       663227         22       POINT(745 -490       743072.1       663230.7         22       POINT(745 -567       567       567         23       POINT(745 -567       567       567         24       M       Sheet1       Sheet3       53940         272/F       平均: 461809.3234       データの個数: 53940       合計: 18681110749       田田 100%                                                                                                    | 19 POINT(74C -765 740303.3 663219.    | 7770005 662024 A567                                       |
| 21 POINT(742 -546 742149.2 663227<br>22 POINT(745 -490 743072.1 663230.7<br>23 POINT(745 -567 Field 2 5 5 5 7 1 1 1 5 5 5 7 1 1 1 5 5 5 7 1 1 1 5 5 5 7 1 1 1 1                                                                                                    | 20 POINT(741 -649 741226.3 663223.    |                                                           |
| 22 POINT(74: -490 743072.1 663230.7)<br>22 DOINT(74: -567 Feet3 10 10 10 10 10 10 10 10 10 10 10 10 10                                                                                                    | 21 PDINT(742 -546 742149.2 66322      | 7                                                         |
| ( ↓ ▶ ▶ Sheet1 / Sheet2 / Sheet3 / 2                                                                                                    | 22 POINT (745 -490 743072.1 663230.)  |                                                           |
|                                                                                                    | IN A → M Sheet1 / Sheet2 / Sheet3 / 🖓 |                                                           |
|                                                                                                    | コマンド 平均: 461809.3234 データ              | タの個数: 53940 合計: 18681110749 🔲 💷 100% 🔵 🛛 🕂 🔒              |

31

### tpo file export

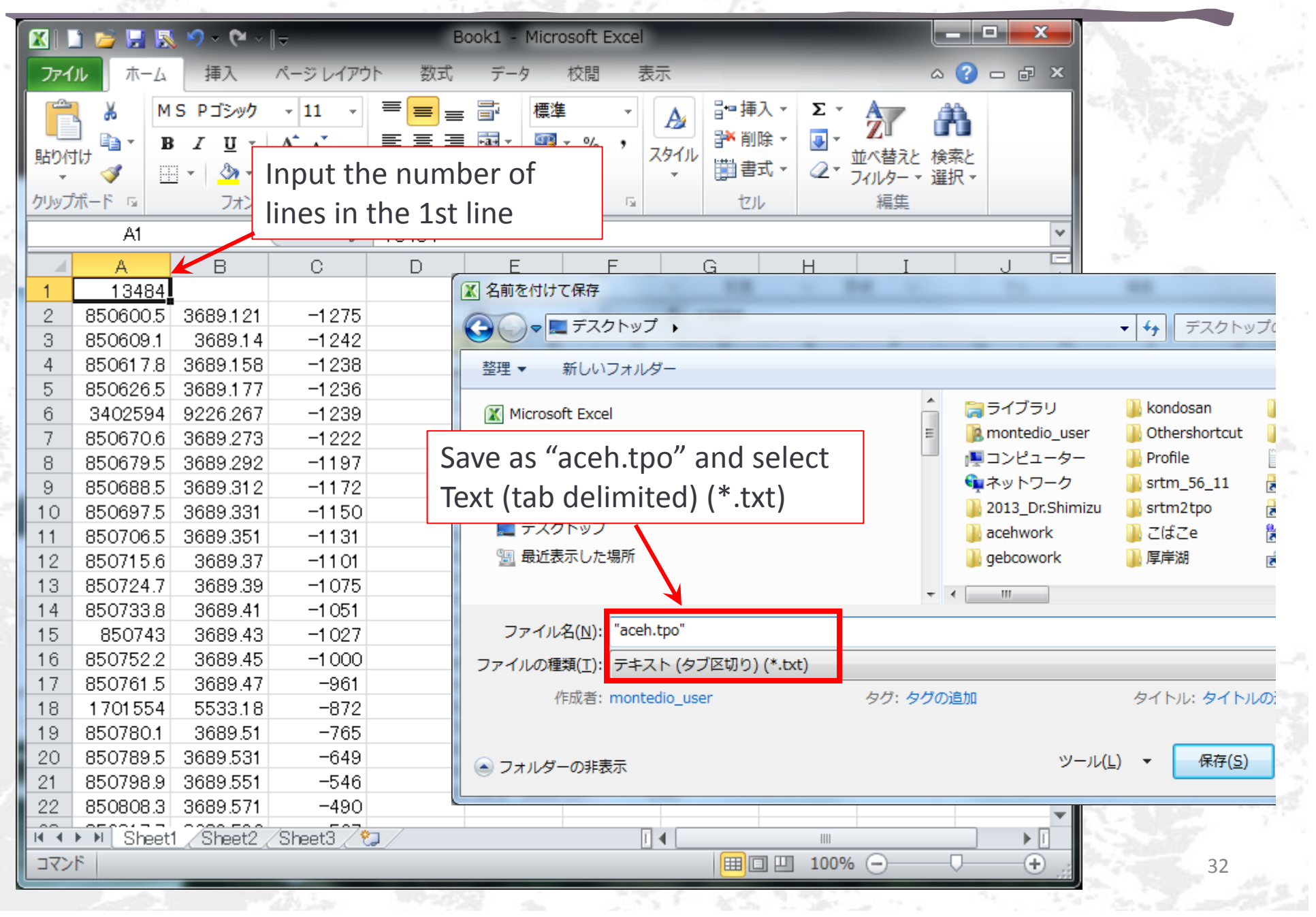

# Tpo file import to iRIC preprocessor

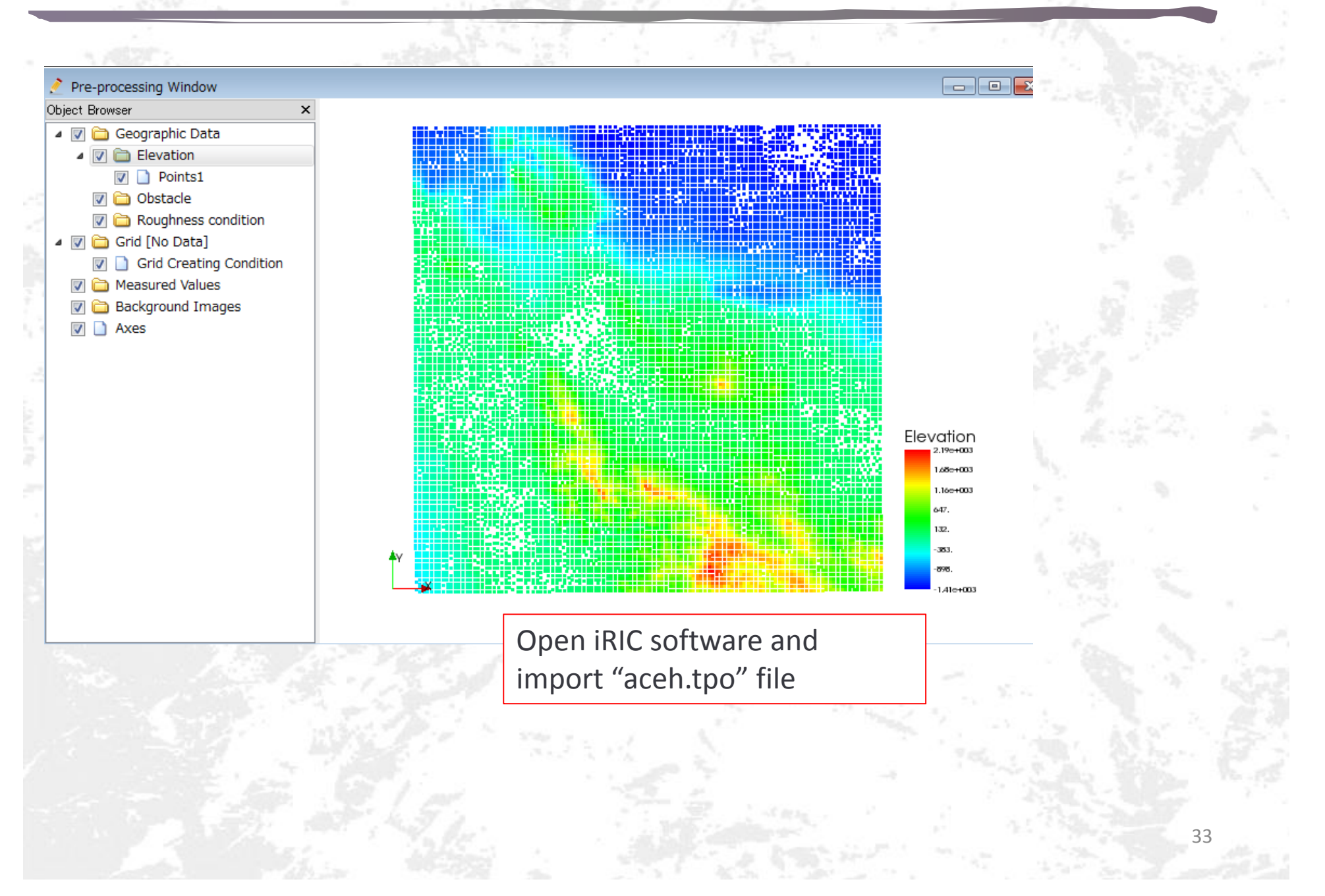

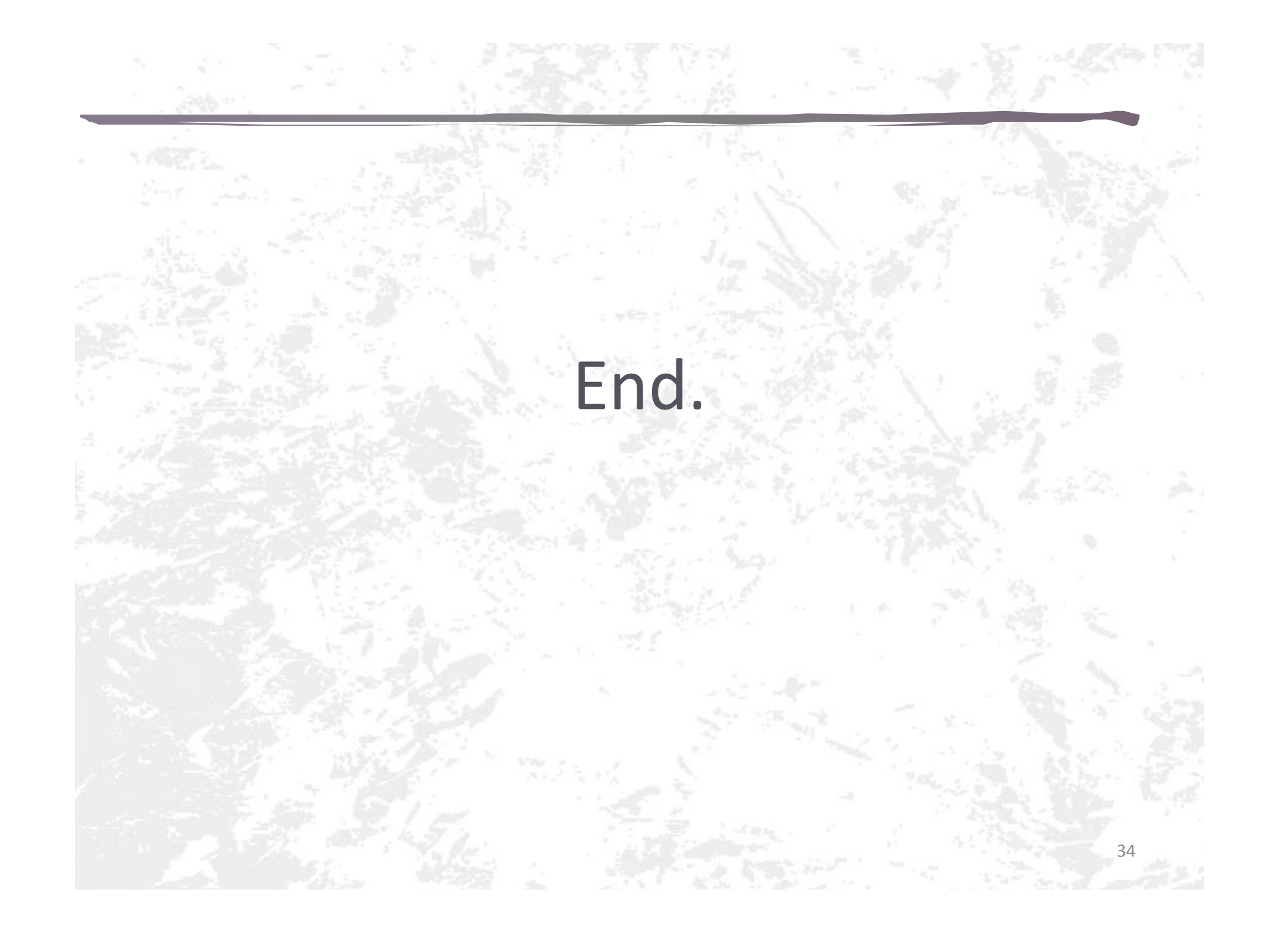